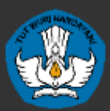

Direktorat Jenderal Pendidikan Dasar dan Menengah Kementerian Pendidikan dan Kebudayaan

# panduan penggunaan **APLIKASI DAPODIK**

## VERSI 2018

### TAHUN PELAJARAN 2017/2018

pemetaan jadwal mengajar ● ekstrakurikuler ● blockgrant
prasarana ● sarana ● pendataan komite sekolah ● validasi

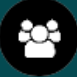

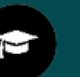

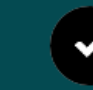

### **KATA PENGANTAR**

Puji dan syukur kita panjatkan ke hadirat Allah Subhanahu Wa Ta'ala, Tuhan Yang Maha Esa, akhirnya buku "Panduan Penggunaan Aplikasi Dapodik Versi 2018" dapat diselesaikan. Buku ini memuat pengenalan dan panduan teknis Aplikasi Dapodik Versi 2018 mulai dari persiapan dan proses instalasi serta deskripsi dari setiap perbaikan dan perubahan.

Buku ini dimaksudkan untuk memberikan kemudahan kepada operator dan warga sekolah yang hendak mengimplementasikan aplikasi Dapodik Versi 2018 secara mandiri di sekolah. Melalui buku ini, diharapkan hal-hal yang terkait dengan materi seputar implementasi aplikasi Dapodik Versi 2018 dapat dipahami dan dimaknai dengan mudah. Penyusunan buku ini merupakan upaya strategis untuk memberikan kemudahan dalam memberikan informasi yang luas kepada operator tentang penggunaan aplikasi Dapodik Versi 2018 dalam bentuk panduan.

Kami sadari bahwa buku ini masih belum sempurna, oleh karena itu, masukan dan saran dari semua pihak sangat diharapkan untuk penyempurnaan buku ini.

> a.n. Direktur Jenderal Pendidikan Dasar dan Menengah Sekretaris Direktorat Jenderal

Dr. Thamrin Kasman NIP 196011261988031001

### DAFTAR ISI

| KATA PENGANTAR                                     | i  |
|----------------------------------------------------|----|
| DAFTAR ISI                                         | ii |
| BAB I INFORMASI UMUM                               | 1  |
| 1.1 PENDAHULUAN                                    | 1  |
| 1.2 DIAGRAM ALUR PENGGUNAAN APLIKASI               | 2  |
| BAB II INSTALASI APLIKASI DAPODIK                  | 4  |
| 2.1 PERSIAPAN INSTALLASI                           | 4  |
| 2.2 LANGKAH-LANGKAH INSTALASI APLIKASI DAPODIK     | 12 |
| BAB III DESKRIPSI PERUBAHAN                        | 17 |
| 3.1 DAFTAR PERUBAHAN                               | 17 |
| 3.2 Deskripsi Perubahan                            | 19 |
| BAB IV JADWAL                                      |    |
| 4.1 PENGENALAN MENU JADWAL                         |    |
| 4.2 PENGISIAN MENU JADWAL                          |    |
| 4.3 PENGISIAN MATA PELAJARAN BK DAN TIK (KUR 2013) | 51 |
| 4.4 PENGISIAN MATA PELAJARAN AGAMA                 | 52 |
| BAB V EKSTRAKURIKULER                              | 54 |
| BAB VI PENUTUP                                     | 59 |

### BAB I INFORMASI UMUM

### **1.1 PENDAHULUAN**

Sistem pendataan Dapodik pada tahun pelajaran 2017/2018 mengembangkan pembaruan Aplikasi Dapodik versi terbaru yang diberi nama versi 2018. Pembaruan pada versi 2018 hadir dengan tampilan warna pada menu login dan registrasi yang lebih segar. Secara sistem, pembaruan versi 2018 disiapkan untuk dapat memenuhi kebutuhan pemanfaatan data di tahun pelajaran baru ini. Aplikasi Dapodik versi 2018 dikemas dalam bentuk installer, sehingga perlu didahului oleh proses uninstal aplikasi Dapodik versi sebelumnya.

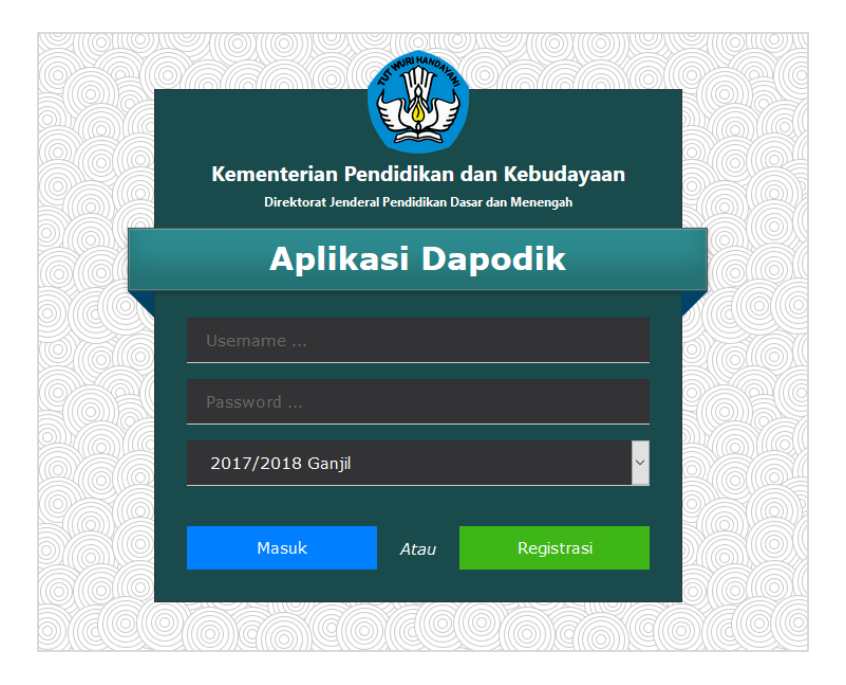

Pembaruan yang paling menonjol adalah di relasional entitas data substansi pendidikan, dimana dikembangkan menu baru yaitu, menu Jadwal dan Ekstrakurikuler. Pembaruan yang lainnya ada pada menu sekolah, peserta didik, dan sarana. Deskripsi pembaruan akan dijelaskan di bab pembaruan aplikasi versi 2018. Menu Jadwal dan Ekstrakurikuler akan dijelaskan pada bab terpisah, agar pengguna mendapatkan penjelasan yang detail.

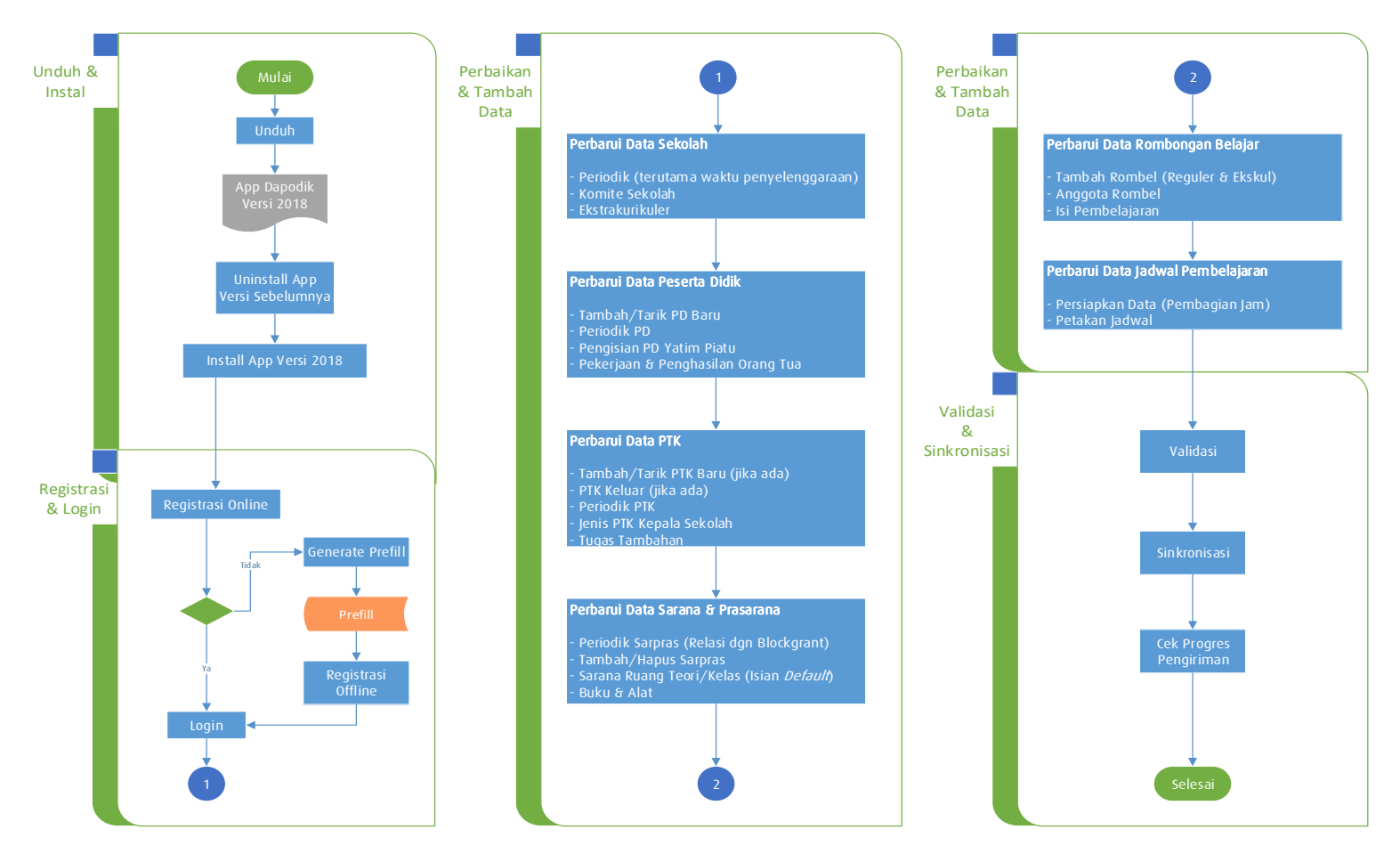

### **1.2 DIAGRAM ALUR PENGGUNAAN APLIKASI**

Penggunaan Aplikasi Dapodik Versi 2018 memiliki karakteristik tersendiri. Guna memudahkan pengguna di satuan pendidikan serta mendorong terkumpulnya data dengan kualitas baik, maka telah disusun alur penggunaan Aplikasi Dapodik, seperti yang tampak pada halaman sebelumnya.

### BAB II

### **INSTALASI APLIKASI DAPODIK**

### 2.1 PERSIAPAN INSTALLASI

#### a. Kode Registrasi dan Akun Petugas Pendataan

Sebelum memulai proses instalasi aplikasi Dapodik Versi 2018, petugas pendataan harus memastikan telah memiliki kode registrasi dan akun Petugas Pendataan yang akan digunakan dalam proses instalasi.

#### b. Unduh Aplikasi Dapodik

Aplikasi Dapodik V. 2018 saat ini tersedia dalam bentuk file *installer* yang merupakan hasil perbaikan dan pengembangan dari aplikasi versi sebelumnya. Untuk mengunduh Aplikasi Dapodik Versi 2018, lakukan langkah-langkah sebagai berikut:

- 1) Jalankan peramban web (Google Chrome atau Mozilla Firefox), lalu ketikkan <u>http://dapo.dikdasmen.kemdikbud.go.id/laman/unduh</u> di *address bar*.
- 2) Klik menu "Unduh" dan klik Installer Dapodik Versi 2018 seperti di bawah ini, lalu simpan di lokal komputer/laptop.

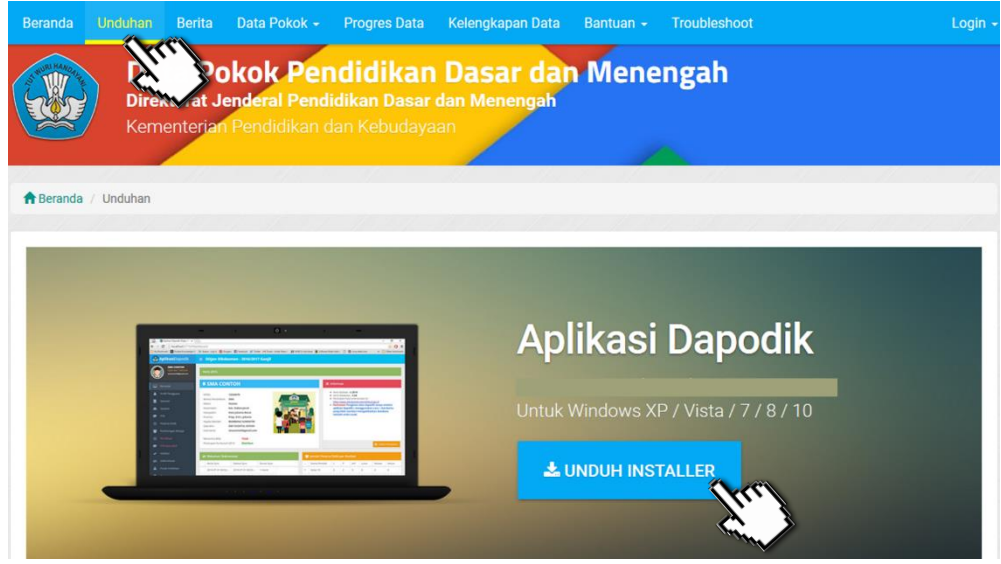

Gambar. Halaman unduh Aplikasi Dapodik Versi 2018

### c. Generate Prefill Aplikasi Dapodik

Generate prefill adalah tahapan untuk mengambil database awal sekolah dari server agar dapat diregistrasikan di aplikasi Dapodik secara *offline* (dalam bentuk *file .prf*). Generate prefill merupakan database hasil sinkronisasi terakhir sekolah.

Untuk meningkatkan keamanan dari segi pengguna, saat ini proses generate prefill dapat dilakukan setelah pengguna berhasil login menggunakan username, password, dan kode registrasi Dapodik sekolah yang aktif.

| KASI PREFILL                                                                                                    |
|----------------------------------------------------------------------------------------------------|
| PALSASE PREFAL                                                                                                    |
| <ul> <li>Bengen impelbate seguine state stat</li></ul> |
| ADUNDO (BAR NO) *<br>VER NADE<br>POLICIANO<br>NOCE<br>DUCATION                                                                                                    |

Gambar. Halaman aplikasi prefill

Sebelum masuk ke dalam pembahasan mengenai langkah-langkah melakukan generate ulang prefill, baiknya pengguna mengetahui terlebih dahulu ketentuan-ketentuan umum generate ulang prefill.

Berikut ini beberapa ketentuan terkait Generate Ulang Prefill:

- 1) Generate prefill adalah tahapan untuk mengambil database awal sekolah dari server agar dapat diregistrasikan di aplikasi Dapodik secara *offline*.
- 2) Generate prefill merupakan database hasil sinkronisasi terakhir sekolah.
- Masukkan username, password yang lama dan kode registrasi sesuai di aplikasi Dapodik, Jika lupa username/password silakan hubungi

admin dinas kabupaten/kota (KK-DATADIK) untuk dilakukan reset ulang.

- 4) Untuk sekolah baru, hubungi admin dinas kabupaten/kota (KK-DATADIK) untuk mengaktivasikan *username* dan *password*.
- 5) Saat registrasi di aplikasi, isi *username* dan *password* sesuai pada saat unduh prefill.
- 6) Registrasi awal masuk ke dalam aplikasi dapat dilakukan tanpa harus menggunakan prefill, dengan syarat harus online/terhubung internet.
- 7) Dinas kabupaten/kota (KK-DATADIK) dapat membantu melakukan generate prefill sekolah di wilayahnya masing-masing untuk membantu sekolah-sekolah dengan keterbatasan infrastruktur (internet, SDM, komputer, listrik, dll) dengan menggunakan akun di laman http://dapo.dikdasmen.kemdikbud.go.id
- 8) Jangan lakukan registrasi dengan menggunakan prefill kadaluarsa (lama). Jika ingin pindah ke komputer lain lakukan siklus "sinkronisasi > generate prefill ulang". (untuk mencegah duplikasi data)
- Kode registrasi, username dan password dapat di-reset oleh admin dinas kabupaten/kota (KK-DATADIK) jika diperlukan (terjadi pergantian petugas pendataan).

Selengkapnya, untuk memulai proses generate prefill silakan lakukan langkah-langkah di bawah berikut:

- 1) Jalankan peramban web (Google Chrome atau Mozilla Firefox), lalu ketikkan <u>http://dapo.dikdasmen.kemdikbud.go.id/laman/unduh</u> di *address bar.*
- 2) Pilih menu Data Prefill.
- 3) Pilih jenjang yang sesuai.
- 4) Masukkan username, password, dan kode registrasi.

| I≣ MASUKKAN DATA ANDA |           |
|-----------------------|-----------|
|                       |           |
| JENJANG               | SMA-SMK T |
| U SER NAME            |           |
| PASSWORD              |           |
| KODE                  |           |
|                       | GENERATE  |

Gambar. Formulir prefill

*Username* dan *password* yang digunakan untuk mengunduh prefill adalah yang terdaftar terakhir dan tersimpan di server Pusat. Jika terdapat ketidaksesuaian data ketika melakukan proses generate prefill, lakukan konfirmasi dengan operator Dapodik di dinas kabupaten/kota (KK-DATADIK).

Dinas kabupaten/kota dapat membantu melakukan generate ulang prefill sekolah di wilayahnya masing-masing untuk membantu sekolah-sekolah dengan keterbatasan infrastruktur (internet, SD, komputer, listrik, dll) dengan menggunakan akun khusus dinas kabupaten/kota di laman <u>http://dapo.dikdasmen.kemdikbud.go.id</u>

5) Setelah berhasil memasukkan *username, password,* dan kode registrasi, klik "Generate". Tunggu proses generate selesai.

| SMP NEGERI 3 SATARMESE Langgo, Kab. Manggarai, Prop. Nusa Tenggara Timur<br>eksekusi tabel jenis_prestasi |            |  |  |  |
|----------------------------------------------------------------------------------------------------|------------|--|--|--|
| I≣ MASUKKAN DATA ANDA                                                                                     |            |  |  |  |
|                                                                                                    |            |  |  |  |
| JENJANG                                                                                                   | SD-SMP-SLB |  |  |  |
| U SER NAME                                                                                                |            |  |  |  |
| PASSWORD                                                                                                  |            |  |  |  |
| KODE                                                                                                    |            |  |  |  |
|                                                                                                    | • GENERATE |  |  |  |

Gambar. Proses generate prefill

6) Setelah proses generate prefill selesai, selanjutnya akan tampil jendela seperti pada gambar.

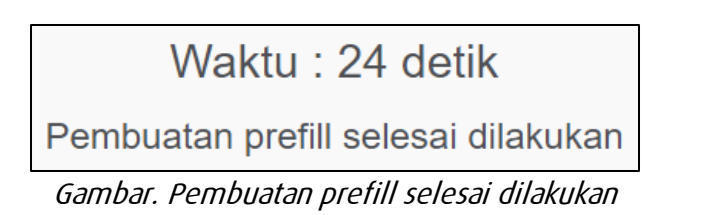

7) Klik "Download" dan simpan prefill tersebut di drive C:\ dengan nama folder "prefill\_dapodik".

| :          |                                   | 🕒 Kembali                  |
|------------|-----------------------------------|----------------------------|
| No.        |                                   | Jumlah Data                |
|            | Mst Wilayah                       | 3795                       |
| 2.         | Lembaga Akreditasi                | 2                          |
| 8.         | Jenis Prasarana                   | 1                          |
| F.         | Jurusan                           | 1                          |
| i.         | Jenis Hapus Buku                  | 5                          |
| б.         | Mata Pelajaran                    | 11                         |
| · .        | Jenis Kepanitiaan                 | 1                          |
| 8.         | Jenis Ks                          | 7                          |
| ).         | Peran                             | 3                          |
| .0.        | Pekerjaan                         | 2                          |
| 1.         | Bank                              | 136                        |
| 2.         | Alasan Layak Pip                  | 11                         |
| .3.        | Tahun Ajaran                      | 1                          |
| 4.         | Semester                          | 5                          |
| 5.         | Kurikulum                         | 48                         |
| .6.        | Jenis Sarana                      | 17                         |
| .7.        | Jabatan Tugas Ptk                 | 7                          |
|            | Clipboard                         | Organise Nev               |
| → <b>~</b> | ↑ 🔄 → This PC → Local Disk (C:) → | prefill_dapodik            |
| Quick a    | 475ed62b7c                        | 0c78700400cdb3d2ed8cd3.prf |

Gambar. Unduh prefill dan cara penempatan di folder prefill\_dapodik

### d. Pengaturan Waktu pada Komputer

Langkah berikutnya adalah melakukan pengaturan waktu pada komputer. Hal ini penting dilakukan untuk memastikan proses sinkronisasi data berjalan lancar. Selengkapnya silakan ikuti langkah-langkah berikut: 1) Klik waktu yang terdapat di *taskbar* (pojok kanan bawah), lalu klik "Date and time settings".

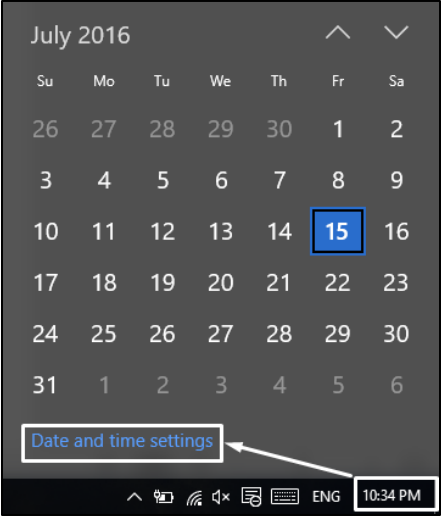

Gambar. Pengaturan waktu dan tanggal

2) Tampil menu date and time settings, lalu klik "Change" dan sesuaikan dengan waktu saat ini.

| Date and time                                                                                                    | Change date and time                                                         |
|----------------------------------------------------------------------------------------------------|------------------------------------------------------------------------------|
| 10:40 PM, Friday, July 15, 2016<br>Set time automatically<br>Off<br>Set time zone automatically<br>Off<br>Change date and time | Change date and time<br>Date<br>July V 15 V 2016 V<br>Time<br>10 V 39 V PM V |
| Change<br>Time zone<br>(UTC+07:00) Bangkok, Hanoi, .                                                                           | Change Cancel                                                                |

Gambar. Rincian pengaturan dan tanggal

 Selanjutnya, pastikan zona waktu yang dipilih adalah zona waktu yang sesuai dengan wilayah setempat. Contoh untuk pengisian zona waktu WIB (Waktu Indonesia Barat) pilih zona waktu (UTC+07:00 Bangkok, Hanoi, Jakarta). Time zone

(UTC+07:00) Bangkok, Hanoi, Jakarta

Gambar. pengaturan zona waktu

#### e. Program Pengamanan dinonaktifkan

Agar proses instalasi aplikasi Dapodik dapat berjalan dengan lancar, beberapa program pengamanan perlu dinonaktifkan, contohnya:

- 1) Deep Freeze: harus dinonaktifkan.
- 2) Antivirus yang membuat service database tidak berjalan sebagaimana seharusnya misalnya Avast, Avira, Symantec, Antivir harus dinonaktifkan atau dihapus. Antivirus yang disarankan adalah Windows Defender atau Microsoft Essentials. Antivirus ini dapat diunduh di laman resmi Windows dan tidak berbayar.
- 3) Windows Firewall dinonaktifkan jika ingin menggunakan entri data dengan menggunakan jaringan. Cara menonaktifkannya adalah:

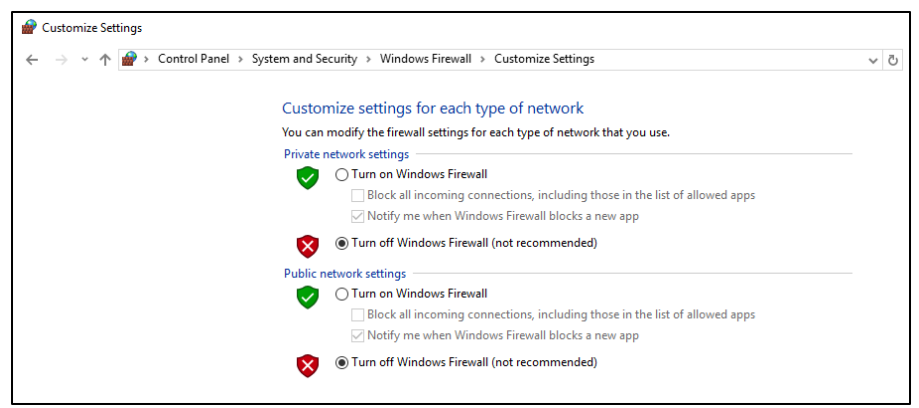

Gambar. Menonaktifkan firewall

### f. Menyiapkan Kode Registrasi Aplikasi Dapodik

Kode registrasi adalah "kunci" untuk memuat data sekolah. Kode registrasi diterbitkan oleh Direktorat Jenderal Pendidikan Dasar dan Menengah bagi sekolah yang telah terdaftar di PDSP-K dan memiliki NPSN. Kode registrasi didapat dari dinas kabupaten/kota (KK-DATADIK) atau dengan cara login ke laman SDM di <u>http://sdm.data.kemdikbud.go.id</u>. Jika belum memiliki akun di <u>http://sdm.data.kemdikbud.go.id</u>, maka petugas pendataan di sekolah harus segera melakukan registrasi dengan melampirkan surat tugasnya sebagai Petugas Pendataan Dapodik.

Setelah mengambil kode registrasi sekolah dari laman <u>http://sdm.data.kemdikbud.go.id</u> maka pastikan kode registrasi tersimpan dan tercatat dengan baik serta tidak membagi/memberitahukan kode registrasi ini pada pihak yang tidak berkepentingan, jadi kode registrasi sifatnya **RAHASIA**.

Untuk sekolah baru dan belum memiliki Kode registrasi, maka prosedur untuk memperoleh Kode registrasi Aplikasi Dapodik adalah sebagai berikut:

- 1) Sekolah harus telah memiliki NPSN yang diterbitkan oleh PDSP-K.
- Petugas pendataan melakukan registrasi atau mendaftar di laman: <u>http://sdm.data.kemdikbud.go.id</u> dengan melampirkan Surat Tugas atau SK Operator (file dalam bentuk \*.pdf).
- 3) Petugas pendataan dapat mengecek status approve atau persetujuan dari admin di PDSP-K.
- Jika statusnya telah di-generate, maka petugas pendataan dapat melihat dan mengambil Kode registrasi pada laman <u>http://sdm.data.kemdikbud.go.id</u> sebagaimana dijelaskan di atas.

### 2.2 LANGKAH-LANGKAH INSTALASI APLIKASI DAPODIK

Setelah semua tahapan persiapan instalasi dilakukan, maka langkah selanjutnya adalah melakukan instalasi dengan menjalankan file full installer yang telah diunduh. Panduan ini menggunakan aplikasi dapodik V.2018. Proses instalasi dengan status normal akan berlangsung cukup lama yaitu sekitar **15 menit**. Selengkapnya ikuti langkah-langkah sebagai berikut:

1) Siapkan file installer yang sudah diunduh. Sebelum melakukan instalasi, sangat disarankan untuk menutup program lainnya.

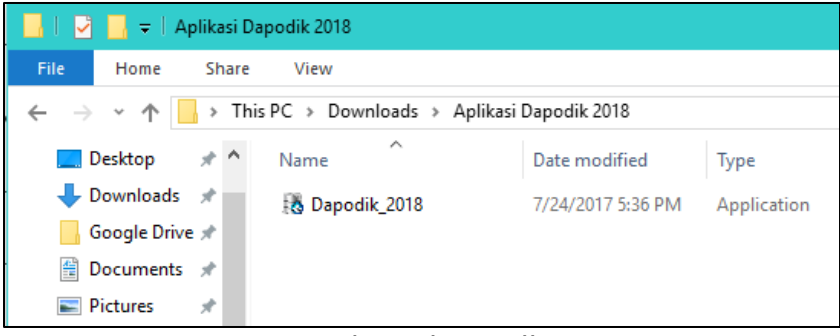

Gambar. File installer

- 2) Klik ganda file installer, jika muncul security warning, pilih "Yes" atau untuk komputer dengan sistem operasi windows dengan versi tertentu, klik "Run Anyway".
- Selanjutnya akan ditampilkan tampilan jendela aplikasi Dapodik, pilih "Lanjut".

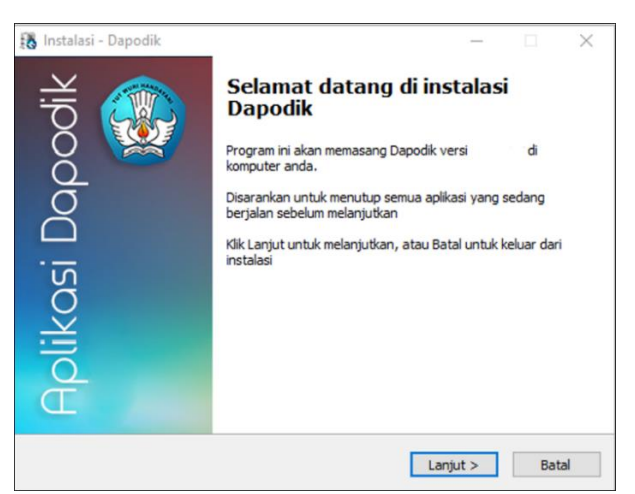

Gambar. Jendela instalasi Dapodik

### 4) Pada jendela perjanjian persetujuan, pilih "Saya Setuju" dan klik "Lanjut".

| Instalasi - Dapodik —                                                                                                    |           | $\times$ |
|----------------------------------------------------------------------------------------------------|-----------|----------|
| Perjanjian persetujuan                                                                                                    | 1         |          |
| Harap baca informasi penting ini sebelum melanjutkan                                                                                                    | 1         |          |
| Harap baca perjanjian persetujuan ini. Anda harus menyetujui peraturan dari<br>perjanjian ini sebelum melanjutkan                                                                                                    |           |          |
| Lisensi                                                                                                    | ^         |          |
| Aplikasi Dapodik Ditjen Dikdasmen adalah sistem yang dibuat oleh Direktorat<br>Jenderal Pendidikan Dasar dan Menengah Kementerian Pendidikan dan<br>Kebudayaan (yang selanjutnya disebut Kemdikbud) untuk pengambilan data<br>pokok Pendidikan Menengah di Indonesia. Kemdikbud menghormati semua<br>undangan undan pak cinta dan ketanguan yang badaku untuk pempatan | 1         |          |
| pengembangan serta distribusi dan perangkat lunak. Kemdikbud memberikan h<br>kepada pengguna perangkat lunak dalam hal ini Sekolah Menengah Atas, Seko<br>Menengah Kejuruan dan Sekolah Menengah Luar Biasa, Dinas Pendidikan<br>Kabupaten atau Kota untuk menggunakan dan menyebarkan perangkat lunak i                                                               | ak<br>Iah |          |
| Saya setuju                                                                                                    |           |          |
| 🔿 Saya tidak setuju                                                                                                    |           |          |
| n Dikdasmen - Kemdikbud                                                                                                    |           |          |
|                                                                                                    |           |          |

Gambar. Perjanjian persetujuan

5) Selanjutnya pada jendela "Pilih lokasi tujuan" dan secara default otomatis akan mengarahkan lokasi instalasi di "C:\Program Files(x86)\Dapodik". Pilih "Lanjut".

| 🚯 Instalasi - Dapodik                                                  | _           |          | $\times$ |
|------------------------------------------------------------------------|-------------|----------|----------|
| <b>Pilih lokasi tujuan</b><br>Dimanakah Dapodik akan di pasang?        |             |          |          |
| Instalasi akan memasang Dapodik kedalam folder yang dib                | erikan      |          |          |
| Untuk melanjutkan, klik Lanjut. Jika anda ingin memilih folder yang la | iin, klik J | Ielajahi |          |
| C:\Program Files (x86)\Dapodik                                         | Je          | elajahi  |          |
|                                                                        |             |          |          |
|                                                                        |             |          |          |
|                                                                        |             |          |          |
|                                                                        |             |          |          |
|                                                                        |             |          |          |
| Di butuhkan ruang bebas sebesar 263.9 MB                               |             |          |          |
| uicjen Dikaasmen - Kemalkoua                                           | ut >        | В        | atal     |

Gambar. Lokasi tujuan instalasi aplikasi

6) Pilih folder Start Menu. Secara default, sistem akan otomatis mengisi "Dapodik". Pilih "Lanjut".

| 👪 Instalasi - Dapodik                                                         | _        |         |     | $\times$ |
|-------------------------------------------------------------------------------|----------|---------|-----|----------|
| Pilih folder Start Menu<br>Dimanakah lokasi jalan pintas program akan dibuat? |          |         |     |          |
| Program instalasi akan membuat jalan pintas program di fok                    | der St   | art M   | enu |          |
| Untuk melanjutkan, klik Lanjut. Jika anda ingin memilih folder yang lai       | in, klik | c Jelaj | ahi |          |
| Dapodik                                                                       |          | Jelaja  | ahi |          |
|                                                                               |          |         |     |          |
|                                                                               |          |         |     |          |
|                                                                               |          |         |     |          |
|                                                                               |          |         |     |          |
|                                                                               |          |         |     |          |
|                                                                               |          |         |     |          |
| Ditjen Dikdasmen - Kemdikbud                                                  |          |         |     |          |
| < Kembali Lanju                                                               | ut >     |         | Ba  | atal     |

Gambar. Folder Start Menu aplikasi

7) Masuk ke jendela persiapan memasang aplikasi Dapodik, klik "Pasang" untuk memulai proses instalasi aplikasi.

| 👪 Instalasi - Dapodik                                                                              | _            |         | $\times$ |
|----------------------------------------------------------------------------------------------------|--------------|---------|----------|
| Siap untuk memasang<br>Instalasi sekarang siap untuk memulai pemasangan Dapodik di kom             | iputer anda  |         |          |
| Klik Pasang untuk melanjutkan pemasangan, atau klik Kembali jika<br>ulang atau mengubah pengaturan | anda ingin r | nelihat |          |
| Folder Tujuan:<br>C:\Program Files (x86)\Dapodik                                                   |              | ^       |          |
| Folder Start Menu:<br>Dapodik                                                                      |              |         |          |
| 4                                                                                                  |              | ~       | ,        |
| Ditien Dikdasmen - Kemdikbud                                                                       |              | ~       |          |
| < Kembali Pa                                                                                       | asang        | Ba      | tal      |

Gambar. Jendela persiapan pemasangan aplikasi

8) Proses instalasi aplikasi Dapodik sedang berjalan. Tunggu hingga proses pemasangan ini selesai.

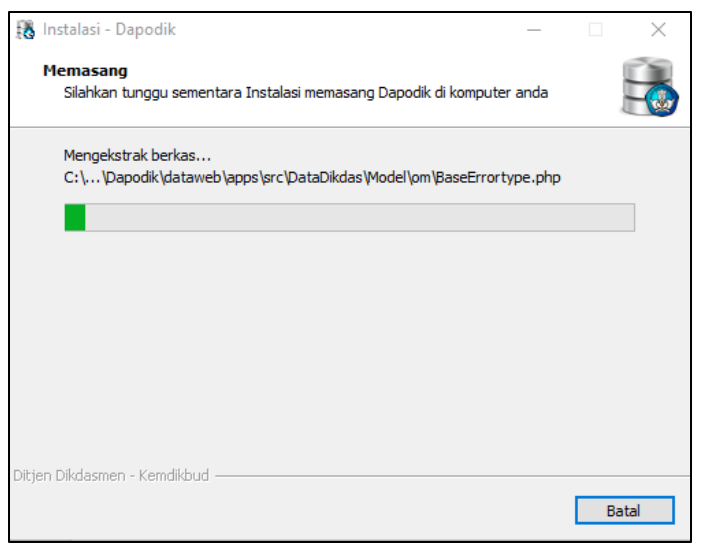

Gambar. Proses pemasangan aplikasi

9) Untuk mengakhiri proses pemasangan aplikasi Dapodik, klik "Selesai".

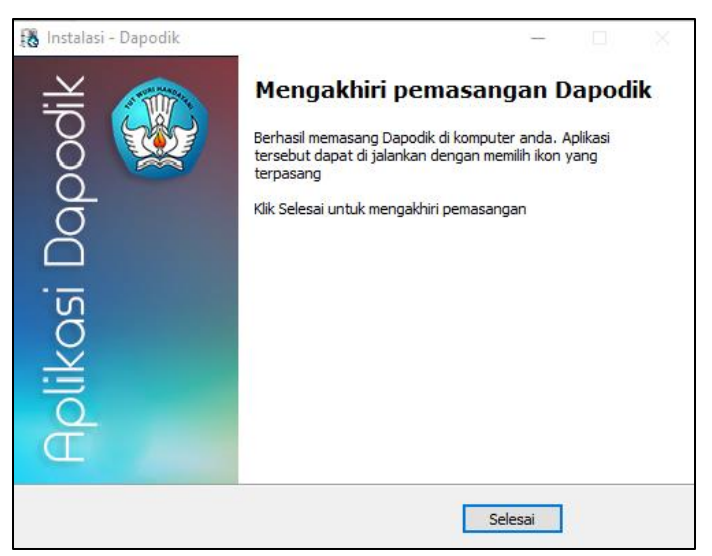

Gambar. Mengakhiri pemasangan aplikasi

10) Setelah proses instalasi maka akan muncul ikon aplikasi Dapodik di halaman desktop. Klik ganda pada ikon untuk membuka aplikasi.

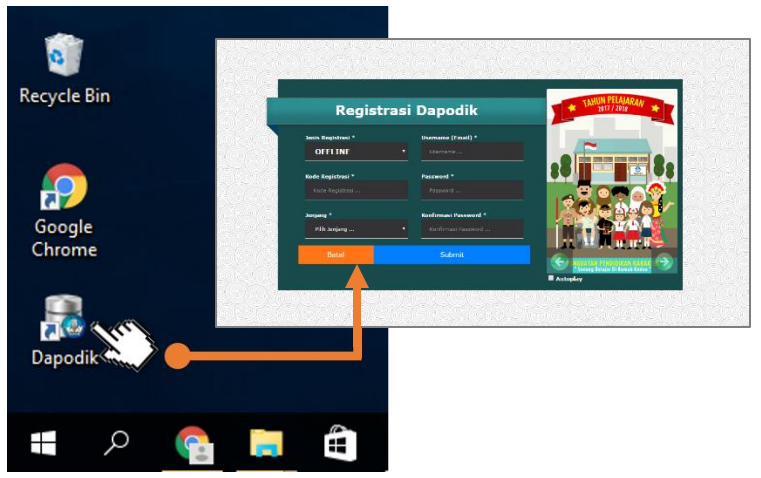

Gambar . Cara membuka aplikasi Dapodik Versi 2018

### BAB III

### **DESKRIPSI PERUBAHAN**

### 3.1 DAFTAR PERUBAHAN

Berikut adalah daftar perubahan pada Aplikasi Dapodikdasmen Versi 2018:

- 1) [Pembaruan] Penambahan menu Jadwal pembelajaran.
- 2) [Pembaruan] Penambahan kolom anak ke-berapa pada Peserta Didik.
- 3) [Pembaruan] Isian secara otomatis untuk sarana yang berada dalam prasarana jenis Ruang Kelas/Teori.
- 4) [Pembaruan] Penambahan tombol pada blockgrant untuk pemetaan dengan prasarana.
- 5) [Pembaruan] Penambahan tombol pada blockgrant untuk pemetaan dengan sarana.
- 6) [Pembaruan] Penambahan tombol pada prasarana untuk pemetaan dengan blockgrant.
- 7) [Pembaruan] Penambahan tombol pada sarana untuk pemetaan dengan blockgrant.
- 8) [Pembaruan] Penambahan sheet baru untuk rekap jadwal pada unduhan profil sekolah.
- 9) [Pembaruan] Penambahan referensi Pengurus Komite Sekolah pada jenis satuan tugas di Kepanitiaan Sekolah.
- **10)** [Pembaruan] Penambahan referensi Kepala Sekolah menjadi tugas utama.
- **11)** [Pembaruan] Penambahan referensi UKG untuk data rincian Nilai/Test pada PTK.
- 12) [Pembaruan] Penambahan referensi jenis rombel Ekstrakurikuler pada menu Rombongan Belajar .
- **13)** [Pembaruan] Penambahan tabulasi rincian Ekstrakurikuler pada menu Sekolah.
- **14)** [Pembaruan] Perubahan tampilan pada menu Peserta Didik, jika yatim dan atau piatu maka baris data akan berwarna.
- **15)** [Pembaruan] Perubahan tampilan pada halaman registrasi dan login.
- **16)** [Pembaruan] Pemisahan menu antara rombongan belajar reguler dan ekstrakurikuler.
- **17)** [Pembaruan] Penambahan pemicu untuk mengaktifkan kolom nama peserta didik pada saat terdeteksi nama tidak wajar ketika melakukan validasi.

- **18) Pembaruan**] Penambahan validasi jika terdeteksi guru yang mengajar ganda pada jadwal.
- **19)** [Pembaruan] Penambahan validasi ketika masih ada pembelajaran yang belum dipetakan ke dalam jadwal.
- **20)** [Pembaruan] Penambahan validasi panjang dan lebar pada prasarana.
- 21) [Pembaruan] Penambahan validasi untuk jumlah sarana.
- 22) [Pembaruan] Penambahan validasi peserta didik yang belum mempunyai NISN.
- 23) [Pembaruan] Penambahan dan perbaikan panduan, peraturan dan formulir pada Pusat Unduhan.
- 24) [Pembaruan] Perubahan deskripsi waktu penyelenggaraan sekolah.
- 25) [Perbaikan] Perbaikan bugs ketika akan sinkronisasi.
- 26) [Perbaikan] Perbaikan tanda baca , (koma) dapat menjadi kata pada nama Peserta Didik dan GTK.
- 27) [Perbaikan] Perbaikan urutan label Jenis PTK pada form PTK.
- 28) [Pembaruan] Pengisian data pada no rekening bagi peserta didik pemegang KIP oleh pusat.
- **29)** [Pembaruan] Pengisian data validasi yang ditemukan di pusat.

### **3.2 DESKRIPSI PERUBAHAN**

1) [Pembaruan] Penambahan menu Jadwal pembelajaran.

Plotting / Penempatan urutan waktu sesuai dengan alokasi jumlah jam mengajarar pada pembelajaran. Jadwal pembelajaran pada aplikasi Dapodik mencakup pemetaan jumlah jam mengajar guru di pembelajaran sesuai dengan hari dan urutan jam pembelajaran tersebut diselenggarakan. Menu jadwal akan dibahas khusus pada bab selanjutnya.

2) [Pembaruan] Penambahan kolom anak ke-berapa pada Peserta Didik.

Kolom pengisian anak ke-berapa pada peserta didik **berdasarkan urutan pada kartu keluarga** 

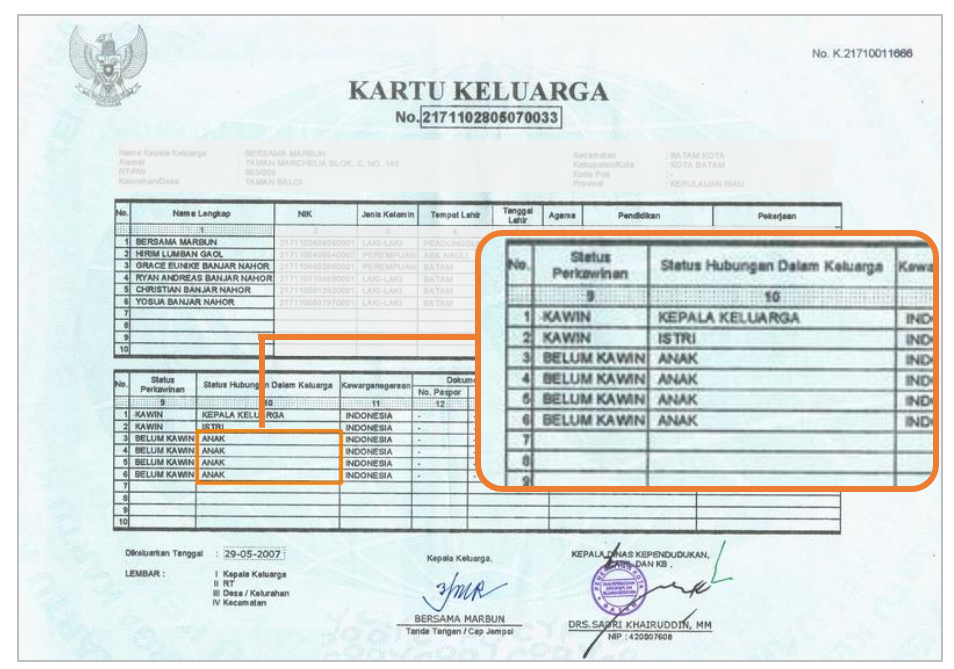

Gambar. data urutan anak pada kartu keluarga

| Edit Peserta Didik : A. HASY                                           | M FERDI ARDIANSYAH ALI WAFA 🕹 🥕 🛪   |   |
|------------------------------------------------------------------------|-------------------------------------|---|
| Nama dusun:                                                            |                                     | ^ |
| Desa/Kelurahan:*                                                       | Curahmalang                         |   |
| Kecamatan: *                                                           | Kec. Rambipuji - Kab. Jember 👻      |   |
| Kode pos:                                                              | 68152                               | 1 |
| Tempat tinggal:                                                        | Bersama orang tua 🔹                 |   |
| Moda transportasi:                                                     | Angkutan umum/bus/pete-pete 👻       | Т |
| No KKS (Kartu Keluarga<br>Sejahtera):                                  |                                     |   |
| Anak ke-berapa (berdasarkan<br>KK):                                    | 1                                   |   |
| Penerima KPS/PKH:                                                      | O Ya 💿 Tidak                        |   |
| No KPS/P<br>Usulan dari sekolah (La<br>P<br>Penerima KIP (Kartu Indone | Anak ke-berapa (berdasarkan<br>KK): |   |
| Pintar):                                                               | O 🕄 Singan                          | 2 |

Gambar. Pengisian Anak ke-berapa.

**3)** [Pembaruan] Isian secara otomatis untuk sarana yang berada dalam prasarana jenis Ruang Kelas/Teori.

Permendikbud 24 tahun 2007 tentang sarana yang seharusnya dimiliki pada Ruang kelas/teori, pada saat akan mengisi data sarana pada ruang teori/kelas muncul notifikasi seperti gambar dibawah ini:

| Info                                                                                                    | × |
|----------------------------------------------------------------------------------------------------|---|
| Sarana yang berwarna merah adalah jenis sarana yang seharusnya dimiliki pada Ruang<br>Kelas/Teori <b>RK_Contoh</b> untuk memenuhi standar sarana dan prasarana sesuai dengan<br>Peraturan Menteri 24 tahun 2007 |   |
| ОК                                                                                                    |   |

Gambar. Pengisian Sarana.

Sarana yang seharusnya tersedia pada aplikasi dapodik ditandai dengan warna merah pada tabel sarana.

| Data Pelengkap : RK_Contoh |                                                                           |               |         |            | (🗐 Sarana    | 🗐 Buku & Alat |                |
|----------------------------|---------------------------------------------------------------------------|---------------|---------|------------|--------------|---------------|----------------|
| < (                        | 🗿 🕂 Tambah 🖋                                                              | Ubah 💾 Simpan | 💼 Hapus | 🗸 Validasi | 前 Hapus Buku | Sarana Aktif  | > <            |
| Vld                        | Vld Jenis Sarana † Kepemilikan Spesifikasi                                |               |         |            |              | Data          |                |
|                            | Meja Siswa                                                                | Milik         |         |            |              |               | Perio          |
| ۸                          | Kursi Siswa                                                               | Milik         |         |            |              |               | _ <b>v</b> dik |
| ▲                          | Meja Guru                                                                 | Milik         |         |            |              |               | Sara           |
| ▲                          | Kursi Guru                                                                | Milik         |         |            |              |               | <b>→</b>       |
| <b>10</b>                  | 🚱 Dihasilkan dari Blockgrant 🛛 < <   Hal 0 dari 0   > >> C Tidak ada data |               |         |            |              |               |                |

Gambar. Pengisian Sarana.

untuk mengisi data sarana tersebut lakukan langkah sebagai berikut :

- pilih simpan, maka semua sarana yang berwarna merah akan tersimpan.
- isi data jumlah dan kelaikan sarana
- apabila terdapat sarana yang belum dimiliki, hapus data sarana tersebut, maka sarana tersebut akan kembali ditandai merah. Hal ini menunjukkan bahwa sarana tersebut seharusnya tersedia namun belum dimiliki oleh sekolah.

| Data                                                                                       | a Pelengkap : RK-16 | 🗐 Sarana 🛛 🗐 Buku & Alat |                         |                  |  |  |
|--------------------------------------------------------------------------------------------|---------------------|--------------------------|-------------------------|------------------|--|--|
| < (                                                                                        | 🗿 🕂 Tambah 🖋 Uba    | h 🖺 Simpan 🛍 Hapus       | 🗸 Validasi 🛍 Hapus Buku | Sarana Aktif 📏 🗸 |  |  |
| Vld                                                                                        | Jenis Sarana        | Kepemilikan              | Spesifikasi             | Data             |  |  |
|                                                                                            | Tempat Sampah       | Milik                    |                         | < Perio          |  |  |
| ×                                                                                          | Meja Siswa          | Milik                    |                         | – ∢ di≓          |  |  |
| <b>~</b>                                                                                   | Kursi Siswa         | Milik                    |                         | Sara             |  |  |
| <b>~</b>                                                                                   | Meja Guru           | Milik                    |                         |                  |  |  |
| 🚱 Dihasilkan dari Blockgrant « <   Hal 1 dari 1   > »   😂 Menampilkan baris 1 - 10 dari 10 |                     |                          |                         |                  |  |  |

Gambar. Ruang teori kelas tidak memiliki sarana tempat sampah

4) [Pembaruan] Penambahan tombol pada blockgrant untuk pemetaan dengan prasarana.

Pada aplikasi dapodik versi 2018 operator sekolah dapat melakukan mapping penggunaan dana blokcgrant untuk Prasarana, **jika isian mapping dilakukan pada menu isian blockgrant operator tidak perlu melakukan pengisian kembali pada sarpras dihasilkan blockgrant**.

Langkah pemetaan dana blockgrant untuk prasarana.

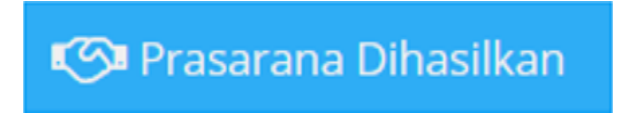

- Isikan terlebih dahulu dana blockgrant yang diterima pada rincian sekolah tabel blockgrant
- pilih blockgrant mana yang akan dipilih
- pilih prasana mana yang dihasil kan memalui dana blockgrant tersebut.

| Data Rinci Sekolah      |               | Bloc              | ckgrant                     | • •                | Blockgrant: Blogrand                                        |
|-------------------------|---------------|-------------------|-----------------------------|--------------------|-------------------------------------------------------------|
| < 🕲 Data Periodik (2017 |               |                   | 🏦 Kepanitiaan Sekolah 🚺     | Blockgrant         | 😝 🕈 Tambah 🥒 Ubah 🖹 Simpan 🍵 Hapus                          |
| 🥹 🕂 Tambah 🥜            | Ubah 🖹 Simpan | 📋 Hapus  🌝 Prasar | ana Dihasilkan 🥬 Sarana Dil | nasilkan           | Prasarana<br>Data tidak ditemukan                           |
| Nama                    | Tahun         | Sumber Dana       | Jenis Bantuan               | Peruntukan Da      |                                                             |
| Blogrand                | 2011          | Lainnya           | Peningkatan Kapasitas       | -                  |                                                             |
| Blogrand                | 2008          | Lainnya           | Peningkatan Mutu            | -                  |                                                             |
| Blogrand                | 2010          | Lainnya           | Peningkatan Mutu            |                    |                                                             |
|                         |               |                   |                             |                    |                                                             |
|                         |               |                   |                             |                    |                                                             |
|                         |               |                   |                             |                    |                                                             |
| <                       |               |                   |                             | ,                  |                                                             |
| ≪ <   Hal 1             | dari 1 🔷 🚿    | 3                 | Menampilkan                 | baris 1 - 3 dari 3 | ≪ <   Hal 1 dari 1   > ≫   ☎ Menampilkan baris 1 - 1 dari 1 |

Gambar. Pengisian Blockgrant

5) [Pembaruan] Penambahan tombol pada blockgrant untuk pemetaan dengan sarana.

Pada aplikasi dapodik versi 2018 operator sekolah dapat melakukan mapping penggunaan dana blokcgrant untuk sarana, jika isian mapping dilakukan pada menu isian blockgrant operator tidak perlu melakukan pengisian kembali pada sarpras dihasilkan blockgrant.

Langkah pemetaan dana blockgrant untuk prasarana

- Isikan terlebih dahulu dana blockgrant yang diterima pada rincian sekolah tabel blockgrant
- pilih blockgrant mana yang akan dipilih
- Pilih menu Sarana Dihasilkan

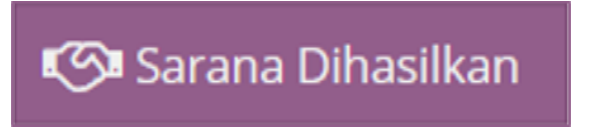

• pilih Sarana mana yang dihasil kan memalui dana blockgrant tersebut.

|                                                       |                        |                                        | Blockgrant                                                     |                      |                                                                      |
|-------------------------------------------------------|------------------------|----------------------------------------|----------------------------------------------------------------|----------------------|----------------------------------------------------------------------|
| <ul> <li>Data Periodik (</li> <li>+ Tambah</li> </ul> | 2017/2018 Ganjii) 🕴 Sa | anitasi (2017/2018 Ganj<br>📋 Hapus 🛛 🚱 | ii) 🏛 Kepanitiaan Sekolah 🚺<br>Pratarana Dihasilkan 🚱 Sarana D | 🖸 Blockgrant 🗳       | O + Tambuh ≥ chan @ serger C Hopu:<br>Sarana<br>Data tidak ditemukan |
| Nama                                                  | Tahun                  | Sumber Dana                            | Jenis Bantuan                                                  | Peruntukan Da        |                                                                      |
| Blogrand                                              | 2011                   | Lainnya                                | Peningkatan Kapasitas                                          |                      |                                                                      |
| Blogrand                                              | 2008                   | Lainnya                                | Peningkatan Mutu                                               | -                    |                                                                      |
| Blogrand                                              | 2010                   | Lainnya                                | Peningkatan Mutu                                               |                      |                                                                      |
| ٢                                                     |                        |                                        |                                                                |                      |                                                                      |
| ≪ <   Hal _1                                          | dari 1 🔰 🚿             | Ø                                      | Menampilka                                                     | n baris 1 - 3 dari 3 | ≪ <   Hal 0 dari 0   > >   😂 Tidak ada data                          |

Gambar. Pengisian Blockgrant Sarana.

6) [Pembaruan] Penambahan tombol pada prasarana untuk pemetaan dengan blockgrant.

Pembaruan fitur tombol Dihasilkan dari blockgrant dimaksudkan agar mudah untuk melakukan pemetaan hasil prasarana dan sarana yang dibuat melalui dana hasil blockgrant yang diisikan pada tabel rincian sekolah.

- Pilih terlebih dahulu prasarana mana yang dihasilkan melalui dana blockgrant
- Pilih tombol Dihasilkan dari blockgrant

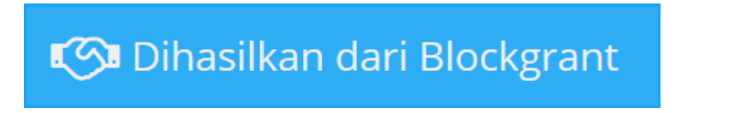

• akan muncul menu bar baru untuk memilih blockgrant mana yang digunakan untuk membangun prasana tersebut.

| 0          | 🕂 Tambah 🖋 Ubah 🕒 Simpan 🍵 Hapu:            | s 🗸 Validasi |                                             |
|------------|---------------------------------------------|--------------|---------------------------------------------|
|            |                                             |              | 📀 🕂 Tambah 🖋 Ubah 🖹 Simpan 🏛 Hapus          |
| Vld        | Jenis Prasarana                             | Kepemilikan  | Blockgrant                                  |
| × .        | Ruang Teori/Kelas                           | Milik        | Data tidak ditemukan                        |
| 1          | Ruang Teori/Kelas                           | Milik        |                                             |
| × .        | Ruang Teori/Kelas                           | Milik        |                                             |
| 1          | Ruang Teori/Kelas                           | Milik        |                                             |
| 1          | Ruang Teori/Kelas                           | Milik        |                                             |
| 1          | Ruang Teori/Kelas                           | Milik        |                                             |
| 4          | Puang Teori/Kelas                           | Milik        |                                             |
| <b>(</b> ) | ihasilkan dari Blockgrant 🔤 Menu Aksi 💌 ≪ < | Hal 1        | ≪ <   Hal 0 dari 0   > ≫   C Tidak ada data |

Gambar. Pengisian Prasarana Blockgrant.

7) [Pembaruan] Penambahan tombol pada sarana untuk pemetaan dengan blockgrant.

Pembaruan fitur tombol Dihasilkan dari blockgrant dimaksudkan agar mudah untuk melakukan pemetaan hasil prasarana dan sarana yang dibuat melalui dana hasil blockgrant yang diisikan pada tabel rincian sekolah.

- Pilih terlebih dahulu sarana mana yang dihasilkan melalui dana blockgrant
- Pilih tombol Dihasilkan dari blockgrant

🕼 Dihasilkan dari Blockgrant

• Setelah itu akan muncul menu bar baru untuk memilih blockgrant mana yang digunakan untuk membangun sarana tersebut.

|               | a Pelengkap : RK-02             |               | Blockgrant untuk prasarana RK-02 🗙          |  |  |
|---------------|---------------------------------|---------------|---------------------------------------------|--|--|
|               |                                 |               | 📀 🕂 Tambah 🖋 Ubah 🖹 Simpan 📋 Hapus          |  |  |
| 0             | 🕂 Tambah 🖋 Ubah 🖺 Simp          | ban 🛍 Hapus 🔹 | Blockgrant                                  |  |  |
| Vld           | Jenis Sarana 🏌                  | Kepemilikan   | Data tidak ditemukan                        |  |  |
| ~             | Meja Siswa                      | Milik         |                                             |  |  |
| × .           | Kursi Siswa                     | Milik         |                                             |  |  |
| × .           | Meja Guru                       | Milik         |                                             |  |  |
| × .           | Kursi Guru                      | Milik         |                                             |  |  |
| × .           | Papan Tulis                     | Milik         |                                             |  |  |
|               | Lemari                          | Milik         |                                             |  |  |
| <b>1</b> 00 D | ihasilkan dari Blockgrant 🛛 ≪ 🖌 | Hal 1 dari 1  | ≪ <   Hal 💿 dari 0   > »   😂 Tidak ada data |  |  |

Gambar. Pengisian Sarana Blockgrant.

8) [Pembaruan] Penambahan sheet baru untuk rekap jadwal pada unduhan profil sekolah.

Aplikasi dapodikdasmen memfasilitasi sekolah yang ingin melihat hasil input data dapodik dalam bentuk profil yang dapat diunduh pada aplikasi dapodik secara offline. Pada aplikasi dapodik versi 2018 terdapat penambahan sheet baru yakni rekap jadwal hasil pengerjaan aplikasi dapodik.

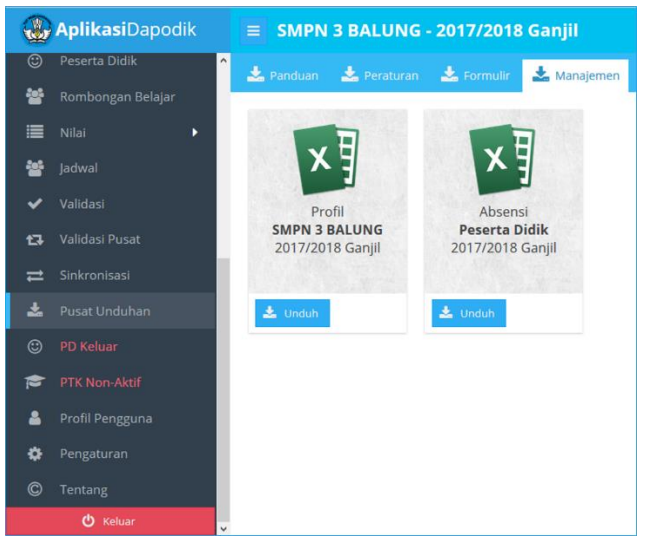

Gambar. Unduh profil sekolah

| Jadv   | val Pembe       | lajaran           |                               |                          |                       |                         |                         |                         |
|--------|-----------------|-------------------|-------------------------------|--------------------------|-----------------------|-------------------------|-------------------------|-------------------------|
| SMP    | N 3 BALUN       | G                 |                               |                          |                       |                         |                         |                         |
| Kecam  | natan Kec. Balu | ng, Kabupaten Kal | b. Jember, Provinsi Prop. Jav | wa Timur                 |                       |                         |                         |                         |
| Tangga | al Unduh: 2017  | -08-03 10:43:39   | Pengunduh: Esman Ariadji (    | esman.ariadji@yahoo.com) |                       |                         |                         |                         |
|        |                 |                   |                               |                          |                       |                         |                         |                         |
| No     | Ruang /         | Pembelajaran      |                               |                          |                       | Hari                    |                         |                         |
| NO     | Prasarana       | Jam Ke-           | Senin                         | Selasa                   | Rabu                  | Kamis                   | Jumat                   | Sabtu                   |
|        |                 |                   | Bahasa Inggris                | Pendidikan Agama Islam   | Ilmu Pengetahuan Alam | Bahasa Indonesia        | Ilmu Pengetahuan Alam   | Pendidikan Jasmani,     |
|        | DK 13           | Ka 01             | Guru: Hari Widoko             | Guru: Warda              | (IPA)                 | Guru: Sri Maherowati    | (IPA)                   | Olahraga, dan Kesehatan |
| - 1 I  | RK-12           | Ke-01             | Kelas - Kelas 8C              | Kelas - Kelas 8C         | Guru: Sugianto        | Kelas - Kelas 8C        | Guru: Sugianto          | Guru: Wiwik Rusmianto   |
|        |                 |                   |                               |                          | Kelas - Kelas 8C      |                         | Kelas - Kelas 8C        | Kelas - Kelas 8C        |
|        |                 |                   | Bahasa Inggris                | Pendidikan Agama Islam   | Ilmu Pengetahuan Alam | Bahasa Indonesia        | Ilmu Pengetahuan Alam   | Pendidikan Jasmani,     |
|        | DK 12           | K- 03             | Guru: Hari Widoko             | Guru: Warda              | (IPA)                 | Guru: Sri Maherowati    | (IPA)                   | Olahraga, dan Kesehatan |
| 2      | RK-12           | Ke - 02           | Kelas - Kelas 8C              | Kelas - Kelas 8C         | Guru: Sugianto        | Kelas - Kelas 8C        | Guru: Sugianto          | Guru: Wiwik Rusmianto   |
|        |                 |                   |                               |                          | Kelas - Kelas 8C      |                         | Kelas - Kelas 8C        | Kelas - Kelas 8C        |
|        |                 |                   | Matematika (Umum)             | Pendidikan Keterampilan  | Muatan Lokal Bahasa   | Ilmu Pengetahuan Sosial | Teknologi Informasi dan | Ilmu Pengetahuan Sosial |
|        | DK 13           | Ko 02             | Guru: Niswatin                | Guru: Abu Hasan          | Daerah                | (IPS)                   | Komunikasi              | (IPS)                   |
| 3      | NN-12           | Ke-05             | Kelas - Kelas 8C              | Kelas - Kelas 8C         | Guru: Siti Nurhayati  | Guru: Handoko Mulyo     | Guru: Ali Mahfut        | Guru: Handoko Mulyo     |
|        |                 |                   |                               |                          | Kelas - Kelas 8C      | Kelas - Kelas 8C        | Kelas - Kelas 8C        | Kelas - Kelas 8C        |
|        |                 |                   | Matematika (Umum)             | Pendidikan Keterampilan  | Muatan Lokal Bahasa   | Ilmu Pengetahuan Sosial | Teknologi Informasi dan | Ilmu Pengetahuan Sosial |
|        | DK 13           | ×- 04             | Guru: Niswatin                | Guru: Abu Hasan          | Daerah                | (IPS)                   | Komunikasi              | (IPS)                   |
| 4      | RK-12           | Ke-04             | Kelas - Kelas 8C              | Kelas - Kelas 8C         | Guru: Siti Nurhayati  | Guru: Handoko Mulyo     | Guru: Ali Mahfut        | Guru: Handoko Mulyo     |
|        |                 |                   |                               |                          | Kelas - Kelas 8C      | Kelas - Kelas 8C        | Kelas - Kelas 8C        | Kelas - Kelas 8C        |
|        |                 |                   | Seni dan Budaya               | Pendidikan Pancasila dan | Bahasa Inggris        | Muatan Lokal Potensi    |                         | Matematika (Umum)       |
|        |                 |                   | Guru: Wiwik Rusmianto         | Kewarganegaraan          | Guru: Hari Widoko     | Daerah                  |                         | Guru: Niswatin          |
| 5      | RK-12           | Ke - 05           | Kelas - Kelas 8C              | Guru: Sugeng Raharjo     | Kelas - Kelas 8C      | Guru: Mohammad Rifqi    |                         | Kelas - Kelas 8C        |
|        |                 |                   |                               | Kelas - Kelas 8C         |                       | Zahid Fathoni           |                         |                         |
|        | PTK             | Peserta Didik     | Rombongan Relaiar Pras        | arana Sarana Blockora    | nt Jadwal (+)         |                         |                         |                         |

Gambar. Sheet jadwal pada unduhan profil sekolah

**9.** [Pembaruan] Penambahan referensi Pengurus Komite Sekolah pada jenis satuan tugas di Kepanitiaan Sekolah.

Pada data rinci sekolah jenis satuah tugas di Kepanitian Sekolah terdapat referensi untuk mengisi data komite sekolah yang tergabung dalam kepanitiaan sekolah. Menu Kepanitiaan Sekolah di dalam nya mencakup data Komite Sekolah dan juga Data Penyelenggara Sekolah Aman.

|                                            |                                                         |                  | Kepanitiaan Sekolah        |                      |          |  |  |  |  |
|--------------------------------------------|---------------------------------------------------------|------------------|----------------------------|----------------------|----------|--|--|--|--|
| < jil) 📫 Sanitasi (2017/2018 Ganjil) 🏦     | Kepanitiaan Sekolah 🚺 Blockgrant                        | 🧱 Layanan Khusus | 📑 Program Inklusi 🛛 🖂 Akro | editasi 🚯 Ekstrakuri |          |  |  |  |  |
| 😧 🕴 🕂 Tambah 🖋 Ubah 🖺 Sim                  | 😧 🕂 Tambah 🖌 Ubah 🖹 Simpan 📋 Hapus 🚰 Anggota Kepanitaan |                  |                            |                      |          |  |  |  |  |
| Satuan Tugas                               | Nama Satuan Tugas                                       | Instansi         | Tingkat Satuan Tugas       | SK Tugas             | TMT SK   |  |  |  |  |
| Penyelenggara Komite Sekolah               | Komite Sekolah                                          | SMPN 3 Balung    | Lokal/Satuan Pendidikan    | 741.KS/162/411.20/   | 18/07/20 |  |  |  |  |
| Penanggulangan Tindak Kekerasan di Sekolah | Panitia Penanggulangan Tindak Keker                     | SMPN 3 Balung    | Lokal/Satuan Pendidikan    | 421.3/150/413.20.2   | 15/07/20 |  |  |  |  |

Gambar. Kepanitiaan Sekolah pada data rinci sekolah

Setelah menambahkan komite sekolah ke dalam data kepanitiaan, maka langkah berikutnya adalah menambahkan data daftar anggota panitia yang tergabung ke dalam komite tersebut.

| Anggota Kepanitaan KOMITE SEKOLAH |                      |                   |              |  |  |  |  |
|-----------------------------------|----------------------|-------------------|--------------|--|--|--|--|
| ? 🕂 Tambah                        | 🖋 Ubah 🖺 Simpan      | 🛍 Hapus           |              |  |  |  |  |
| Unsur                             | Peran                | Nama Anggota      | No Kontak    |  |  |  |  |
| Komite Sekolah                    | Anggota              | SABRINA           | 085311223390 |  |  |  |  |
| Komite Sekolah                    | Anggota              | IKHSAN            | 085311118899 |  |  |  |  |
| Komite Sekolah                    | Anggota              | FARHAN            | 085311112222 |  |  |  |  |
| Komite Sekolah                    | Wakil Komite Sekolah | DHONI MARDIANSYAH | 08532223333  |  |  |  |  |
| Komite Sekolah                    | Ketua Komite         | DADAN HAMDANI     | 085322221111 |  |  |  |  |

Gambar. Anggota Kepanitiaan Komite Sekolah

**10.** [Pembaruan] Penambahan referensi Kepala Sekolah menjadi tugas utama.

Berdasarkan Peraturan Pemerintah (PP) No. 19 Tahun 2017, mulai awal tahun ajaran baru 2017/2018 kepala sekolah memiliki beban kerja sepenuhnya untuk melaksanakan tugas manajerial, pengembangan kewirausahaan, dan supervisi kepada guru dan tenaga kependidikan. Maka, pada aplikasi dapodik terbaru versi 2018 mengakomodir hal tersebut dengan adanya jenis PTK Kepala Sekolah.

| 🗖 🗖 Kepegawaian      |                     |
|----------------------|---------------------|
| Jenis PTK:*          | Kepala Sekolah      |
| Status kepegawaian:* | PNS                 |
| NIP:                 | 196411161994121001  |
| NIY/NIGK:            |                     |
| NUPTK:               | 8448742644200023    |
| SK pengangkatan:     | 50346/104.3/KP/1996 |

Gambar. Pengisian pada kolom Jenis PTK diisi "Kepala Sekolah".

**11.** [Pembaruan] Penambahan referensi UKG untuk data rincian Nilai/Test pada PTK.

Penambahan referensi UKG pada nilai test untuk guru yang mengikuti Uji Kompetensi Guru. Referensi ini ditambahkan untuk mengakomodir kelengkapan data guru dalam proses pemanfaatan data di direktorat teknis.

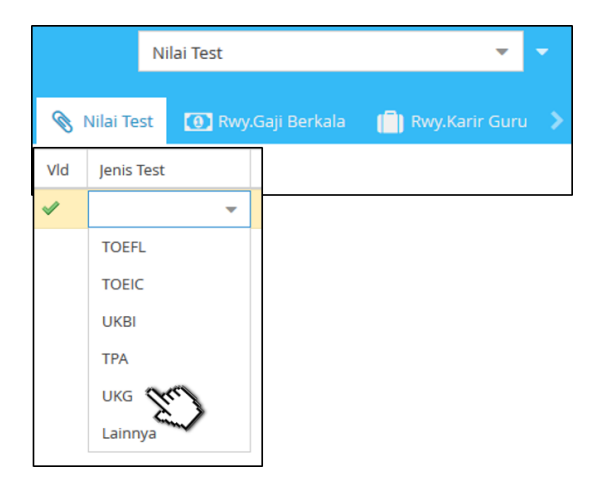

Gambar. Referensi UKG pada pengisian Nilai Test

**12.** [Pembaruan] Penambahan referensijenis rombel Ekstrakurikuler pada menu Rombongan Belajar .

Pada aplikasi versi 2018 ini menu rombongan belajar dibagi menjadi dua yaitu jenis rombel regular dan jenis rombel ekstrakurikuler. Hal ini dilakukan untuk memudahkan dalam pengisian rombel regular dan ekskul.

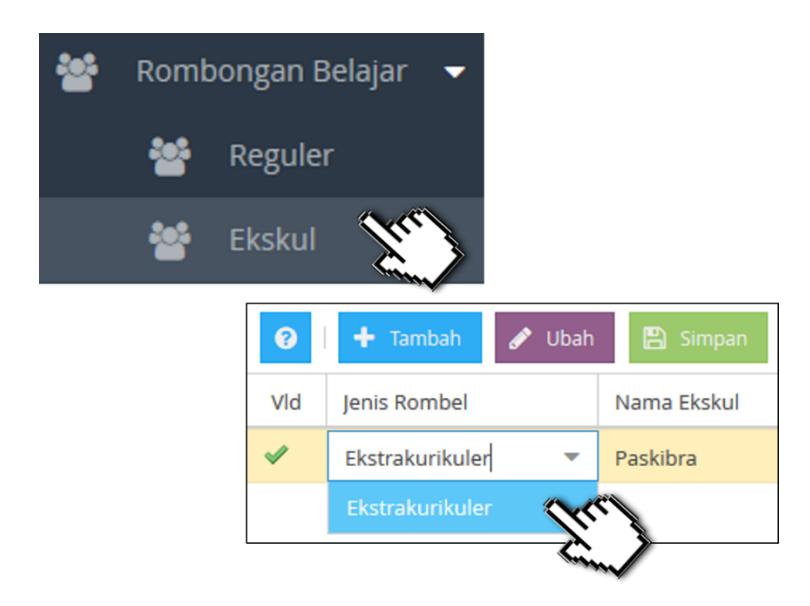

Gambar. Penambahan referensi jenis rombel ekstrakurikuler

**13.** [Pembaruan] Penambahan tabulasi rincian Ekstrakurikuler pada menu Sekolah.

Dengan terakomodirnya mata pelajaran dan program ekstrakurikuler pada tabel rombongan belajar, maka pengisian ini juga ditambahkan pada menu rincian sekolah untuk mengelompokan jenis ekstrakurikuler yang terdaftar di sekolah berdasarkan rombel rekskul yang sudah ditambahkan.

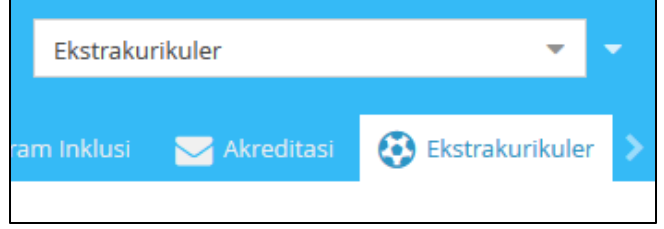

Gambar. Menu ekstrakurikuler pada data rinci sekolah

**14.** [Pembaruan] Perubahan tampilan pada menu Peserta Didik, jika yatim dan atau piatu maka baris data akan berwarna.

Pembaruan ini dibuat untuk memudahkan dalam mencari peserta didik yang memiliki kriteria khusus yaitu:

- a. Peserta didik yang tinggal di panti asuhan.
- b. Peserta didik yatim piatu yang ayah dan atau ibunya sudah meninggal (diisi pada kolom pekerjaan ayah atau ibu).

| Tempat tir                                         | nggal:                            | Panti asuhan            |  |  |
|----------------------------------------------------|-----------------------------------|-------------------------|--|--|
| Moda transpo                                       | Moda transportasi:                |                         |  |  |
| t Peserta Didik : Abdul A                          | ziz                               |                         |  |  |
| Data Ibu Kandung —                                 |                                   |                         |  |  |
|                                                    |                                   | ini                     |  |  |
| Nama:*                                             | Mu'an                             |                         |  |  |
| Nama: *<br>NIK Ibu:                                | Mu'an                             | 67890123456             |  |  |
| Nama: *<br>NiK Ibu:<br>Tahun lahir:                | Mu'an<br>12345<br>1975            | 67890123456             |  |  |
| Nama: *<br>NIK Ibu:<br>Tahun lahir:<br>Pendidikan: | Mu'an<br>12345<br>1975<br>SD / se | 67890123456<br>ederajat |  |  |

Gambar. Pengisian dengan kriteria yatim piatu pada data rinci peserta didik

Jika pengisian seperti diatas tersimpan, maka baris data peserta didik yang memenuhi kriteria tersebut akan diberi warna biru pada tabel utama peserta didik.

| 8 |     | 🕨 Tamb   | ah 🖋 Ubah 🖺 Simpan      | 🛍 На | pus 🗸 Valid | asi 💄 Registrasi |            |        |
|---|-----|----------|-------------------------|------|-------------|------------------|------------|--------|
|   | Sts | Vld      | Nama 🏌                  | јк   | NIK         | Tempat Lahir     | Tgl lahir  | NISN R |
|   | &   | <b>~</b> | A. HASYM FERDI ARDIANSY | L    | 350913061   | Jember           | 06/10/2002 | 002466 |
|   | &   | <b>~</b> | ABD. WARIS              | L    | 360910200   | Jember           | 20/01/2003 |        |
|   | &   | <b>~</b> | Abdul Aziz              | L    | 350910050   | Jember           | 05/02/2001 | 001892 |
|   | &   | <b>~</b> | ABDUL MAJID MUQODDAS    | L    | 350910010   | JEMBER           | 22/06/2002 | 002897 |
|   | &   | <b>~</b> | Abdul Rosyid            | L    | 350910090   | Jember           | 09/04/2002 | 002115 |
|   | &   | <b>~</b> | ABDUR ROHMAN            | L    | 350910011   | JEMBER           | 16/02/2004 | 004417 |
|   | &   | <b>«</b> | Abdur Rohman Wahid      | L    | 350913200   | Jember           | 20/05/2000 | 000022 |

Gambar. Data peserta didik ditandai dengan baris data yang berwarna biru

**15.** [Pembaruan] Perubahan tampilan pada halaman registrasi dan login.

Perubahan tampilan antar muka pada saat login dan registrasi dapat dilihat pada perubahan tema warna dan juga adanya slide untuk menampilkan beberapa gambar menarik tentang pendidikan.

| Pegist             | traci | Dapodik               | Ayo daftarkan KIP-mu |
|--------------------|-------|-----------------------|----------------------|
| Regist             | lasi  | Dapourk               | Masukan data         |
| Jenis Registrasi * |       | Username (Email) *    | penerima KIP         |
| OFFLINE            |       |                       | Ke dalam Dapo        |
| Kode Registrasi *  |       | Password *            | - (+) · · · · ·      |
|                    |       |                       |                      |
| Jenjang *          |       | Konfirmasi Password * |                      |
| Pilih Jenjang      |       |                       |                      |
| Batal              |       | Submit                |                      |

Gambar. Tampilan antar muka aplikasi dapodik pada saat registrasi

| Kementerian Pe<br>Direktorat Jender | ndidikan da<br>al Pendidikan Dasa | <b>an Kebudayaan</b><br>1r dan Menengah |
|-------------------------------------|-----------------------------------|-----------------------------------------|
| Aplika                              | asi Daj                           | podik                                   |
|                                     |                                   |                                         |
|                                     |                                   |                                         |
| 2017/2018 Ganjil                    |                                   |                                         |
| Masuk                               | Atau                              | Registrasi                              |

Gambar. Tampilan antar muka aplikasi dapodik saat login

**16.** [Pembaruan] Pemisahan menu antara rombongan belajar reguler dan ekstrakurikuler.

Untuk memudahkan petugas pendataan dalam melakukan pengecekan rombongan regular dan ekstrakurikuler, maka pada aplikasi versi 2018 ini pengisian tersebut dipisah. Pada sidebar yang terdapat di sebelah kiri aplikasi kedua menu tersebut berada di bawah menu rombongan belajar.

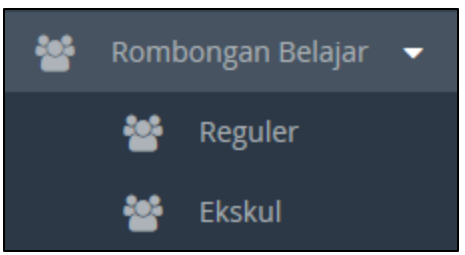

Gambar. Pemisahan menu rombongan belajar

17. [Pembaruan] Penambahan pemicuuntuk mengaktifkan kolom nama peserta didik pada saat terdeteksi nama tidak wajar ketika melakukan validasi

Pengaktifan kolom peserta didik agar dapat memperbaiki data nama jika terdeteksi nama tidak wajar pada saat terdata di daftar list validasi pusat pada peserta didik..

**18.** Pembaruan] Penambahan validasi jika terdeteksi guru yang mengajar ganda pada jadwal.

Validasi untuk mendeteksi guru yang mengajar pada jadwal yang sama di rombongan belajar yang berbeda pada jadwal mengajar

| B | Seko  | alah 👫 Sargras 😳 Peserta Didik 🕿 GTK 🕍 Rombongan Belajar & Jadwal 🖉 Pembelajaran 🖻 Nilai                                    |
|---|-------|----------------------------------------------------------------------------------------------------|
| 6 | 🖞 Und | C Referen                                                                                                    |
|   | 1     | Keterangan                                                                                                    |
| D |       | Guru a/n Siti Nurhayati dgn NUPTK 0739748650300062 terdeteksi ganda pada jadwal mengajar dihari Senin - Pembelajaran ke-0   |
| 0 |       | Guru aln Siti Nurfhayati dgn NUFIX 0739748550300062 tardeseksi ganda pada jadwal mengajar dinari Senin - Pembelajaran ke-03 |
|   |       | <ul> <li>3</li> </ul>                                                                                                    |
|   |       |                                                                                                    |
|   |       |                                                                                                    |
|   |       |                                                                                                    |
|   |       |                                                                                                    |

Gambar. Pemisahan menu validasi

**19.** [Pembaruan] Penambahan validasi ketika masih ada pembelajaran yang belum dipetakan ke dalam jadwal.

Akumulasi jam yang belum dipetakan dalam jadwal mengajar akan terkena validasi secara otomatis pada aplikasi dapodik. Dimaksudkan untuk mengingatkan terdapat perbedaan antara jam yang di input pada pembelajaran dengan data maping jadwal mengajar.

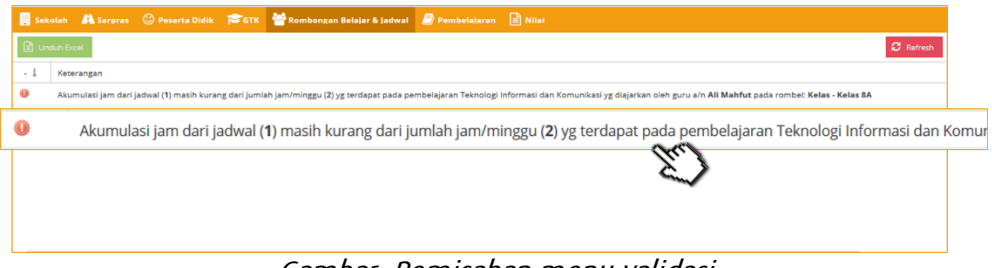

Gambar. Pemisahan menu validasi

**20.** [Pembaruan] Penambahan validasi panjang dan lebar pada prasarana.

Validasi ini dibuat untuk menghindari inputan data prasarana yang tidak wajar didalam sekolah. Diharapkan sekolah bisa mengikuti Standar Pelayanan Minimum yang sudah tercantum dalam permendikbud no.24 tahun 2007.

**21.** [Pembaruan] Penambahan validasi untuk jumlah sarana.

Validasi ketika sekolah yang memiliki sarana tetapi tidak menginput jumlah sarana dan keterang laik serta tidak laik pada tabel sarana data periodik sarana. Apabila memang tidak ada sarana tersebut harap hapus dari sarana.

**22.** [Pembaruan] Penambahan validasi peserta didik yang belum mempunyai NISN.

Penambahan validasi ini bertujuan untuk memberi informasi dan peringatan kepada pengguna aplikasi dapodik nama-nama peserta didik yang belum mempunyai NISN.

| Sek   | olah 🛛 🐴 Sarpras                                              | 🙂 Peserta Didik    | Стк        | 嶜 Rombongan Belajar & Jadwal | 🗐 Pembelajaran | 🖹 Nilai   |  |  |
|-------|---------------------------------------------------------------|--------------------|------------|------------------------------|----------------|-----------|--|--|
| 😧 Und | duh Excel                                                     |                    |            |                              |                | C Refresh |  |  |
| - 1   | Keterangan                                                    |                    |            |                              |                |           |  |  |
|       | Peserta Didik a/n <b>F/</b>                                   | AJAR DWI PURNOMO   | belum mem  | ipunyai NISN                 |                | ^         |  |  |
|       | Peserta Didik a/n IBNU MUHAMMAD GHONI belum mempunyai NISN    |                    |            |                              |                |           |  |  |
|       | Peserta Didik a/n MUHAMMAD RICO ARDIANTO belum mempunyai NISN |                    |            |                              |                |           |  |  |
|       | Peserta Didik a/n RACHEL AFRIYANTO belum mempunyai NISN       |                    |            |                              |                |           |  |  |
|       | Peserta Didik a/n Pi                                          | RISTA AULIA MEDIAN | A belum me | mpunyai NISN                 |                |           |  |  |

Gambar. Validasi peserta didik yang belum mempunyai NISN

**23.** [Pembaruan] Penambahan dan perbaikan panduan, peraturan dan formulir pada Pusat Unduhan.

Penambahan fail ini dilakukan untuk meningkatkan kualitas aplikasi agar pengguna lebih paham dalam pengisian formulir cetak. Contohnya pada aplikasi dapodik versi 2018 panduan pengisian formulir cetak ini baru ditambahkan.

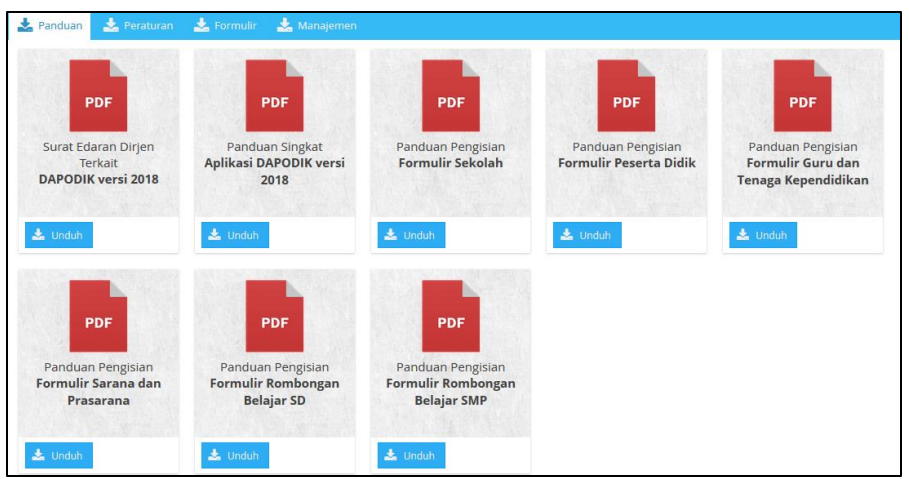

Gambar. Penambahan fail panduan pengisian formulir pada menu pusat unduhan

Contoh berikutnya pada tabel peserta didik ada penambahan kolom "anak ke berapa" yang baru ditambahkan di aplikasi dapodik versi 2018. Isian tersebut ditambahkan juga pada formulir peserta didik versi cetak.

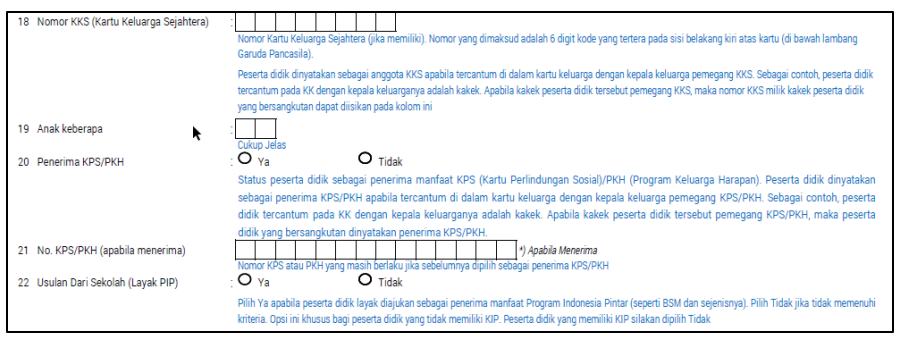

Gambar. Perbaikan formulir peserta didik pada menu pusat unduhan

24. [Pembaruan] Perubahan deskripsi waktu penyelenggaraan sekolah.

Mengingat banyak penafsiran yang salah atas pilihan referensi waktu penyelenggaraan sekolah, maka diadakan perubahan referensi menjadi lebih rinci, berikut adalah referensi waktu penyelenggaraan sekolah yang baru.

| Waktu penyelenggaraan:* | Pagi 🔹               |
|-------------------------|----------------------|
|                         |                      |
|                         | Siang                |
|                         | Kombinasi            |
|                         | Sore                 |
|                         | Malam                |
|                         | Sehari penuh (5 h/m) |
|                         | Sehari penuh (6 h/m) |
|                         | Lainnya              |

Gambar. Referensi waktu penyelenggaraan lama

Pagi/6 hari Siang/6 hari Double Shift/6 hari Sore/6 hari Malam/6 hari Sehari Penuh/5 hari Sehari Penuh/6 hari Lainnya

Gambar. Referensi waktu penyelenggaraan baru

25. [Perbaikan] Perbaikan bugs ketika akan sinkronisasi.

Perbaikan ini dilakukan untuk optimalisasi aplikasi pada saat akan melakukan sinkronisasi. Beberapa perbaikan bugs ini diantaranya: optimalisasi status koneksi ke server pusat pada saat melakukan sinkronisasi, proses sinkronisasi, dan perbaikan minor lain.

**26.** [Perbaikan] Perbaikan tanda baca ,(koma) dapat menjadi kata pada nama Peserta Didik dan GTK.

Perbaikan ini dilakukan untuk mengakomodir nama yang menggunakan tanda baca koma (,) khususnya nama yang menggunakan marga. Tanda baca koma ini digunakan sebagai pemisah marga.

| 🗖 🗖 Data Pribadi ————        |                              |     |
|------------------------------|------------------------------|-----|
| Nama: *                      | Lie, Sherina Aprilla Marmora |     |
| Jenis kelamin:               | O L                          | • P |
| NISN:                        |                              |     |
| NIK / No. KITAS (Untuk WNA): |                              |     |
| Tempat lahir:                | Bogor                        |     |
| Tanggal lahir: *             | 11/09/2003                   |     |

Gambar. Tanda baca koma (,) dapat menjadi kata pada nama peserta didik dan GTK

27. [Perbaikan] Perbaikan urutan label Jenis PTK pada form PTK

Perubahan pada formulir PTK untuk kolom Jenis PTK yang dipindahkan ke atas pada bagian Status Kepegawaian PTK, hal ini dilakukan guna mengurangi kekeliruan pengisian kolom NO SK dan TMT status kepegawaian di bawah nya.

| Edit PTK : ADNAN MIFTAKHUR ROSYID |                       |  |  |  |  |  |
|-----------------------------------|-----------------------|--|--|--|--|--|
| — 🗖 Kepegawaian ———               |                       |  |  |  |  |  |
| Jenis PTK: *                      | Guru Mapel            |  |  |  |  |  |
| Status kepegawaian: *             | GTY/PTY               |  |  |  |  |  |
| NIP:                              |                       |  |  |  |  |  |
| NIY/NIGK:                         | 04199507001           |  |  |  |  |  |
| NUPTK:                            |                       |  |  |  |  |  |
| SK pengangkatan:                  | 816/050.a/SMK.03/2013 |  |  |  |  |  |
| TMT pengangkatan: *               | 01/02/2013            |  |  |  |  |  |
| Lembaga pengangkat: *             | Ketua Yayasan         |  |  |  |  |  |

Gambar. Perubahan penempatan kolom Jenis PTK

**28.** [Pembaruan] Pengisian data pada no rekeing bagi peserta didik pemegang KIP oleh pusat.

Isian pada no rekening bagi peserta didik yang memiliki KIP, dilakukan oleh tim pusat berdasarkan data pemegang KIP di sekolah.

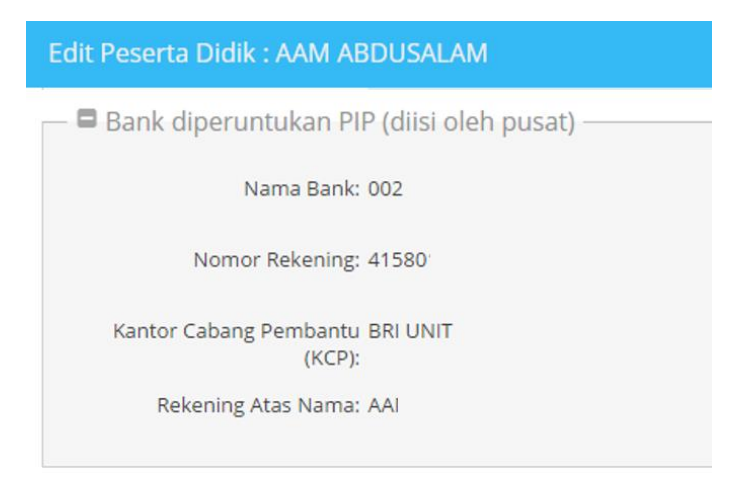

Gambar. Pengisian no rekeing PIP pada peserta didik

### **29.** [Pembaruan] Pengisian data validasi yang ditemukan di pusat.

Pada menu validasi pusat yang terdapat pada aplikasi dapodik versi 2018 ini menampilkan data-data isian yang dilakukan validasi oleh tim pusat, sehingga bagi suspek-suspek data yang terindikasi muncul pada menu validasi pusat harap untuk dapat ditertibkan kembali datanya.

| Sekolah 🗃 GTK           | Peserta Didik                                                                                                    | 🔒 Prasarana         | 👗 Rombel – 🛔 Pembelajaran                                                             |
|-------------------------|----------------------------------------------------------------------------------------------------|---------------------|---------------------------------------------------------------------------------------|
| Peserta Didik           | Sts Isia                                                                                                    | n yang Salah        | Pesan Kesalahan                                                                       |
| RAHMA AMALIA CAHYANI    | on nor                                                                                                    | nor_telepon_seluler | Nomor Telepon Invalid, Nomor telepon kurang dari 6 karakter (-)                       |
| Reza Maulana            | 🤨 tan                                                                                                    | ggal_lahir          | Usia Tidak Wajar, Usia PD kurang dari usia wajar minimal untuk jenjangya (2003-11-16) |
| FITRIA AHMAD            | e nor                                                                                                    | nor_telepon_seluler | Nomor Telepon Invalid, Nomor telepon kurang dari 6 karakter (-)                       |
| KHALIA PUTRI HANIFAH    | 0 nor                                                                                                    | nor_telepon_seluler | Nomor Telepon Invalid, Nomor telepon kurang dari 6 karakter (-)                       |
| DITA AYU MELENIA        | en or                                                                                                    | nor_telepon_seluler | Nomor Telepon Invalid, Nomor telepon kurang dari 6 karakter (-)                       |
| ENNOVIANA ELLYA ISNAINI | 0 nor                                                                                                    | nor_telepon_seluler | Nomor Telepon Invalid, Nomor telepon kurang dari 6 karakter (-)                       |
| IKA ANISA PITRI         | ø pes                                                                                                    | erta_didik_id       |                                                                                       |
| SEPTIAN NURMONO HADI    | on or                                                                                                    | nor_telepon_seluler | Nomor Telepon Invalid, Nomor telepon kurang dari 6 karakter (-)                       |
| ZAHRA KIRANA FIRDAUSI   | on the second second | nor_telepon_seluler | Nomor Telepon Invalid, Nomor telepon kurang dari 6 karakter (-)                       |
| AFIFAH AYU NURHALIZA    | nor                                                                                                    | nor_telepon_seluler | Nomor Telepon Invalid, Nomor telepon mengandung karakter selain angka (O85100586      |

Gambar. Tampilan data pada menu validasi pusat

### BAB IV JADWAL

### 4.1 PENGENALAN MENU JADWAL

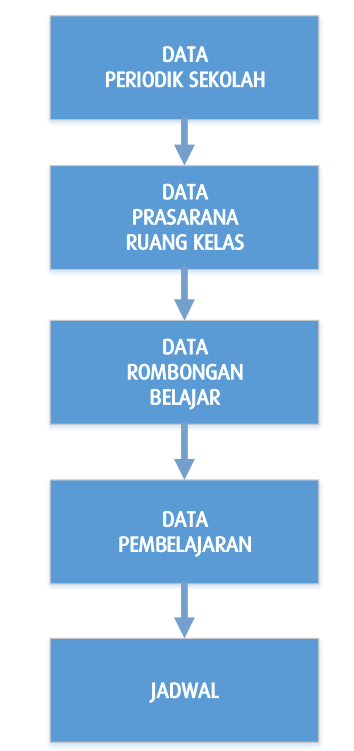

Diagram. Alur akses menu jadwal

Pada Aplikasi Dapodik Versi 2018 terdapat fitur baru, yaitu menu pengisian jadwal. Pengisian jadwal memiliki keterkaitan dengan isian pada beberapa menu lain diantaranya adalah data periodik sekolah, data prasarana, data rombongan belajar dan data pembelajaran. Sehingga pengisian menujadwal sangat bergantung dari isian yang sudah diinputkan dari keempat menu yang tergambarkan pada alur di atas.

Untuk gambaran detail jelasnya tergambarkan pada diagram proses pengisian jadwal pada halaman selanjutnya.

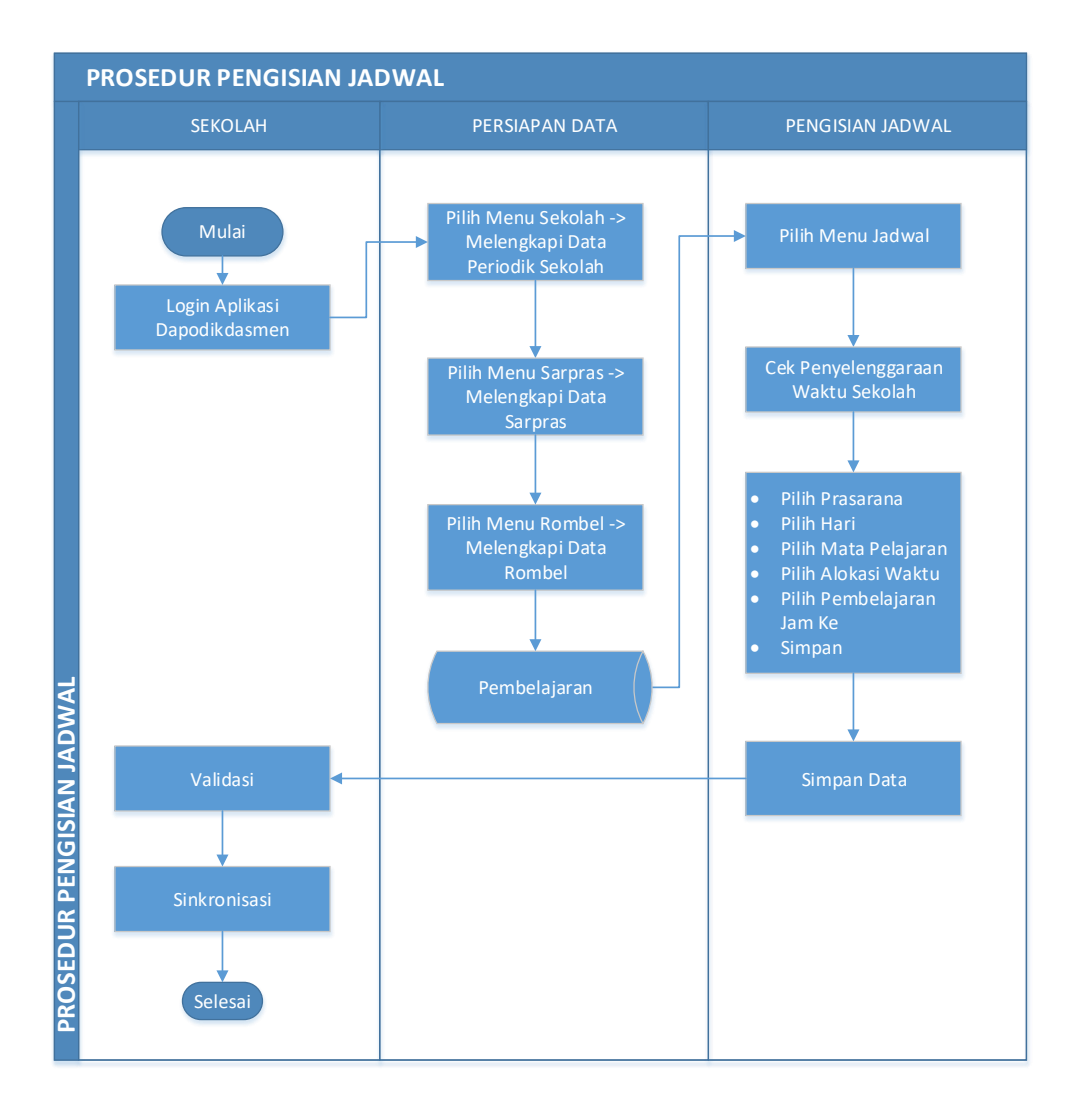

Diagram. Proses pengisian pada menu Jadwal

Sebelum mengisi jadwal, akan ada cek validasi waktu penyelenggaraan sekolah yang harus operator lengkapi pada data rinci sekolah. Untuk pengisian prasarana digunakan ketika memetakan bangunan yang dijadikan ruang kelas, pada pengisian rombongan belajar digunakan untuk memetakan prasarana rombel dalam menjalani proses belajar mengajar, pengisian pembelajaran digunakan untuk memetakan mata pelajaran dan guru mata pelajaran yang diinputkan di masing-masing rombongan belajar.

Aplikasi Dapodik versi 2018 memiliki hubungan erat bagi setiap entitas data di sekolah. Sehingga diharapkan operator sekolah dapat memetakan semua kondisi di sekolah dengan baik dan benar.

### 4.2 PENGISIAN MENU JADWAL

Sebelum operator sekolah menggunakan fitur jadwal dan mengisi data di dalamnya, ada beberapa hal yang harus dipahami dan dipersiapkan terlebih dahulu diantaranya adalah sebagai berikut:

### 1) Mengisi Data Periodik Sekolah

Sebelum mengakses fitur menu Jadwal, operator sekolah harus melengkapi data periodik sekolah. Apabila data periodik sekolah belum terisi, maka ketika mengakses menu jadwal akan muncul peringatan seperti pada gambar di bawah berikut

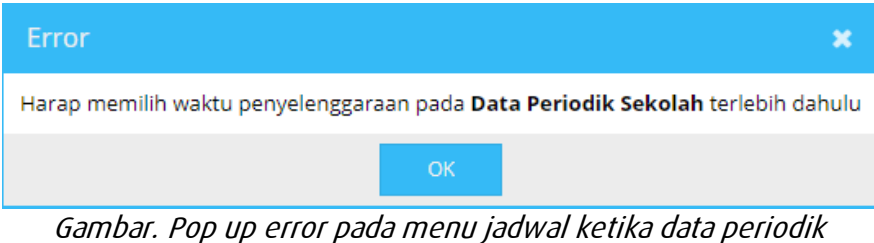

Gambar. Pop up error pada menu jadwal ketika data periodik sekolah belum dilengkapi

Untuk melengkapi data periodik sekolah, silakan pergi ke formulir data rinci sekolah pada menu **Sekolah**.

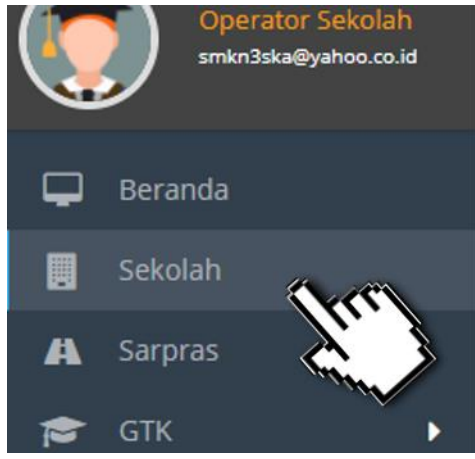

Gambar. Pilih menu Sekolah

| ata Rinci Sekolah          |                                         |                       | Pili                 |
|----------------------------|-----------------------------------------|-----------------------|----------------------|
| Data Periodik (2017/2018)  | Ganjil) 🛉 🛉 Sanitasi (2017/2018 Ganjil) | 🏦 Kepanitiaan Sekolah | 🚗 Kompetensi Keahli  |
| Waktu penyelenggaraan:*    | Pagi                                    |                       | •                    |
| Bersedia menerima BOS?:*   | • Ya                                    | O Tidak               |                      |
| Sertifikasi ISO:*          | Belum Bersertifikat O 9001:2008         | O 9001:2000           | O Proses Sertifikasi |
| Sumber listrik: *          | PLN                                     |                       | -                    |
| Daya listrik (Watt):*      | 900                                     |                       |                      |
| Akses Internet: *          | Telkom Speedy                           |                       | -                    |
| Akses Internet Alternatif: | Telkomsel Flash                         |                       |                      |

Gambar. Formulir data periodik pada data rinci sekolah

Lengkapi semua kolom yang tertera pada formulir data periodik sekolah. Maka nantinya menu jadwal akan dapat terakses.

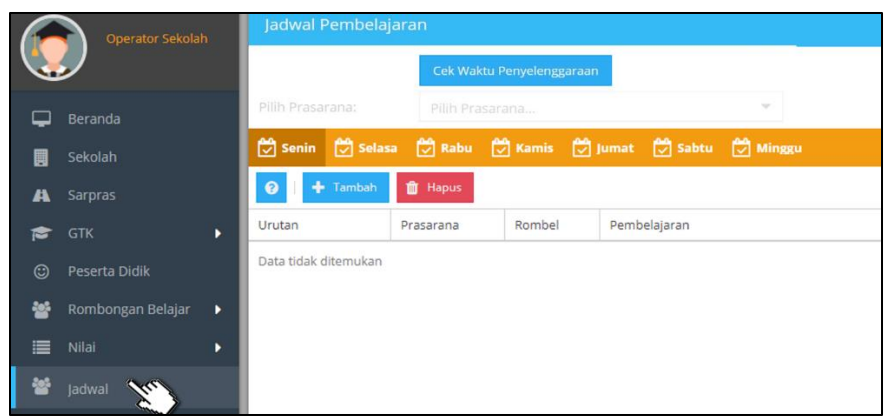

Gambar. Akses menu jadwal

#### 2) Persiapan Data Prasarana

Pada Aplikasi Dapodik versi 2018, untuk pengisian prasarana ruang kelas harus diperhatikan dengan seksama, untuk setiap rombongan belajar harus memiliki prasarananya.

Pengisian pada menu Jadwal tidak memperbolehkan satu prasarana digunakan lebih dari satu rombel apabila rombel tersebut menggunakan satu prasarana di waktu yang sama.

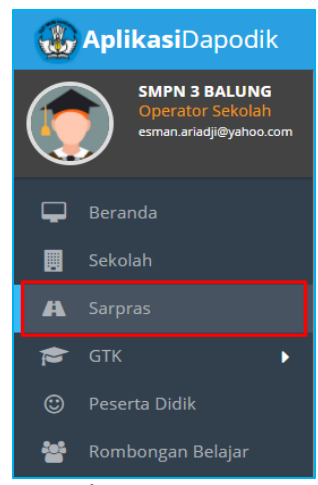

Gambar. Menu Sarpras

Periksa kembali pengisian prasarana ruang kelas, klik pada menu "Sarpras", kemudian periksa kembali prasarana ruang kelas yang dijadikan pembelajaran di sekolah.

|            | SMPN 3 BALUNG - 2017/2018 Ganjil |               |         |              |                 |              |                   |  |  |  |
|------------|----------------------------------|---------------|---------|--------------|-----------------|--------------|-------------------|--|--|--|
| 0          | 🕂 Tambah 🖋 Ut                    | bah 💾 Simpan  | 🛍 Hapus | 🗸 Validasi 🚦 | E Input Kondisi | 💼 Hapus Buku | Prasarana Aktif 🔹 |  |  |  |
| Vld        | Jenis Prasarana                  | Kepemilikan   | Nama ↓  |              | Panjang (m)     | Lebar (m)    | Keterangan        |  |  |  |
| <b>~</b>   | Ruang Teori/Kelas                | Milik         | RK-11   |              | 9               | 7            |                   |  |  |  |
| ×          | Ruang Teori/Kelas                | Milik         | RK-10   |              | 9               | 7            |                   |  |  |  |
| <b>~</b>   | Ruang Teori/Kelas                | Milik         | RK-09   |              | 7               | 8            |                   |  |  |  |
| <b>~</b>   | Ruang Teori/Kelas                | Milik         | RK-08   |              | 7               | 8            |                   |  |  |  |
| <b>~</b>   | Ruang Teori/Kelas                | Milik         | RK-07   |              | 9               | 7            |                   |  |  |  |
| <b>~</b>   | Ruang Teori/Kelas                | Milik         | RK-06   |              | 9               | 7            |                   |  |  |  |
| <b>~</b>   | Ruang Teori/Kelas                | Milik         | RK-05   |              | 9               | 7            |                   |  |  |  |
| <b>~</b>   | Ruang Teori/Kelas                | Milik         | RK-04   |              | 9               | 7            |                   |  |  |  |
| <b>~</b>   | Ruang Teori/Kelas                | Milik         | RK-03   |              | 9               | 7            |                   |  |  |  |
| <b>~</b>   | Ruang Teori/Kelas                | Milik         | RK-02   |              | 7               | 8            |                   |  |  |  |
| ~          | Ruang Teori/Kelas                | Milik         | RK-01   |              | 7               | 8            |                   |  |  |  |
| <b>©</b> 1 | ihasilkan dari Blockgrant        | 🧧 Menu Aksi 🔻 | « < I   | Hal 1 da     | ri1   > >>>     | 0            |                   |  |  |  |

Gambar. Data Prasarana Ruang Kelas

#### Catatan khusus :

Untuk sekolah yang melakukan sistem pembelajaran *double shift,* sehingga menggunakan satu prasarana yang digunakan oleh dua rombongan belajar, maka ada perlakuan khusu nantinya dalam pengisian jadwal di aplikasi dapodik.

Sebagai contoh rombongan belajar kelas 7a dan 8a menggunakan prasarana ruang kelas dengan nama "**kelas 7A/8A**". Maka pada menu

Jadwal, pengisian untuk **rombongan belajar 8a** pada jadwal di prasarana **"kelas 7A/8A"** dimulai dengan pengisian dari pembelajaran ke-10 dan seterusnya.

### 3) Persiapan Data Rombongan Belajar

Setelah data prasarana yang menjalani aktifitas pembelajaran sudah terisi dan diperiksa, maka selanjutnya adalah memeriksa data rombongan belajar setiap tingkatan nya.

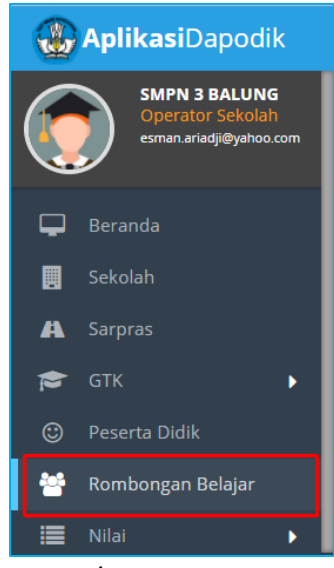

Gambar. Menu Sarpras

Untuk mempersiapkan data rombongan belajar silakan klik pada menu Rombongan Belajar kemudian silakan isi dan periksa data rombongan belajar untuk semester ganjil tahun ajaran 2017/2018 kemudian sesuaikan letak prasaranya dengan prasarana yang sudah ditambahkan sebelumnya.

|          | ≡ SMPN 3 BALUNG - 2017/2018 Ganjil |                  |         |                      |                |                             |           |              |              |  |  |  |
|----------|------------------------------------|------------------|---------|----------------------|----------------|-----------------------------|-----------|--------------|--------------|--|--|--|
| 0        | 🕂 Tambah                           | 🖋 Ubah 💾 S       | impan 🚺 | 🕈 Hapus 🛛 🖌 Validasi | Anggota Rombel | 🗐 Pembelajaran              |           | Filter Jeni: | s Rombel     |  |  |  |
| Vld      | Jenis Rombel                       | Tingkat Pendidik | Program | Kurikulum            | Nama Rombel    | Wali/Guru Kelas             | Prasarana | Moving Cla   | Melayani Keb |  |  |  |
| 4        | Kelas                              | Kelas 9          | Reguler | Kurikulum SMP KTSP   | Kelas 9A       | Sri Maherowati              | RK-15     | Tidak        | Tidak ada    |  |  |  |
| 4        | Kelas                              | Kelas 9          | Reguler | Kurikulum SMP KTSP   | Kelas 9B       | Niken Raharti Yekti Handari | RK-15     | Tidak        | Tidak ada    |  |  |  |
| 4        | Kelas                              | Kelas 9          | Reguler | Kurikulum SMP KTSP   | Kelas 9C       | Ali Mahfut                  | RK-17     | Tidak        | Tidak ada    |  |  |  |
| ×        | Kelas                              | Kelas 9          | Reguler | Kurikulum SMP KTSP   | Kelas 9D       | Adi Winarno                 | RK-18     | Tidak        | Tidak ada    |  |  |  |
| × .      | Kelas                              | Kelas 9          | Reguler | Kurikulum SMP KTSP   | Kelas 9E       | Siti Nurhayati              | RK-19     | Tidak        | Tidak ada    |  |  |  |
| <b>~</b> | Kelas                              | Kelas 9          | Reguler | Kurikulum SMP KTSP   | Kelas 9F       | Hari Widoko                 | RK-20     | Tidak        | Tidak ada    |  |  |  |
| × .      | Kelas                              | Kelas 9          | Reguler | Kurikulum SMP KTSP   | Kelas 9G       | Sugianto                    | RK-21     | Tidak        | Tidak ada    |  |  |  |
| <b>~</b> | Kelas                              | Kelas 9          | Reguler | Kurikulum SMP KTSP   | Kelas 9H       | Wiwik Rusmianto             | RK-22     | Tidak        | Tidak ada    |  |  |  |
| ×        | Kelas                              | Kelas 9          | Reguler | Kurikulum SMP KTSP   | Kelas 9I       | Abu Hasan                   | RK-23     | Tidak        | Tidak ada    |  |  |  |
| ×        | Kelas                              | Kelas 8          | Reguler | Kurikulum SMP KTSP   | Kelas 8A       | Imroatul Anis               | RK-01     | Tidak        | Tidak ada    |  |  |  |
| 1        | Kelas                              | Kelas 8          | Reguler | Kurikulum SMP KTSP   | Kelas 8B       | Nurul Hamidah               | RK-02     | Tidak        | Tidak ada    |  |  |  |

Gambar. Data Rombongan Belajar

#### 4) Persiapan Data Pembelajaran

Data Pembelajaran dapat dipersiapkan setelah kedua tahapan sebelumnya yaitu persiapan data prasarana dan rombongan belajar sudah dilakukan.

Untuk mempersiapkan pembelajaran masing-masing rombongan belajar, klik pada salah satu rombongan belajar, kemudian klik tombol "Pembelajaran".

|     | SMPN 3 B      | ALUNG - 2017/     |         |                    |                |                             |       |
|-----|---------------|-------------------|---------|--------------------|----------------|-----------------------------|-------|
| 0   | 🕂 Tambah      | 🖋 Ubah 🛛 🖹 S      | impan 🛍 | Hapus 💙 Validasi   | Anggota Rombel | 🗐 Pembelajaran              |       |
| 144 | Jania Damikal | Tinglet Developit | 0       | the collection and | News Develor   | Wall Come Kalan             | 0     |
| × - | Kelas         | Kelas 9           | Reguler | Kurikulum SMP KTSP | Kelas 9A       | Sri Maherowati              | RK-15 |
| ×   | Kelas         | Kelas 9           | Reguler | Kurikulum SMP KTSP | Kelas 9B       | Niken Raharti Yekti Handari | RK-15 |
| × - | Kelas         | Kelas 9           | Reguler | Kurikulum SMP KTSP | Kelas 9C       | Ali Mahfut                  | RK-17 |
| × . | Kelas         | Kelas 9           | Reguler | Kurikulum SMP KTSP | Kelas 9D       | Adi Winarno                 | RK-18 |

Gambar. Memilih Pembelajaran salah satu rombel

Sistem akan menampilkan data mata pelajaran yang sesuai dari setiap kurikulum yang dipilih pada pengisian rombongan belajar sebelumnya. Apabila tidak keluar mata pelajaran setelah memilih rombongan belajar, maka bisa dipastikan ada kesalahan pengisian ketika memilih kurikulum.

| 😧 🕂 Tambah 🖋 Ubah 🗒 Simp                      | an 💼 Hapus                    |                 |         |             |        | 0   |
|-----------------------------------------------|-------------------------------|-----------------|---------|-------------|--------|-----|
| Mata Pelajaran                                | Nama Mata Pelajaran Lokal     | Kode Mapel      | РТК     | SK Mengajar | Tgl SK | jam |
| Pendidikan Kepercayaan terhadap Tuhan YME     | Pendidikan Kepercayaan te     | 109011000       |         |             |        | 0   |
| Pendidikan Pancasila dan Kewarganegaraan      | Pendidikan Pancasila dan K    | 200010000       |         |             |        | 0   |
| Bahasa Indonesia                              | Bahasa Indonesia              | 300110000       |         |             |        | 0   |
| Bahasa Inggris                                | Bahasa Inggris                | 300210000       |         |             |        | 0   |
| Muatan Lokal Bahasa Daerah                    | Muatan Lokal Bahasa Daerah    | 300311900       |         |             |        | 0   |
| Muatan Lokal Potensi Daerah                   | Muatan Lokal Potensi Daerah   | 300312900       |         |             |        | 0   |
| Matematika (Umum)                             | Matematika (Umum)             | 401000000       |         |             |        | 0   |
| Ilmu Pengetahuan Alam (IPA)                   | Ilmu Pengetahuan Alam (IPA)   | 401100000       |         |             |        | 0   |
| Ilmu Pengetahuan Sosial (IPS)                 | ilmu Pengetahuan Sosial (IPS) | 401200000       |         |             |        | 0   |
| Pendidikan Jasmani, Olahraga, dan Kesehatan   | Pendidikan Jasmani, Olahra    | 500010000       |         |             |        | 0   |
| Seni dan Budaya                               | Seni dan Budaya               | 600011000       |         |             |        | 0   |
| jumlah jam total rombel Kelas 9C : 0 Wajib: 0 | Wajib (Tambahan Jam): 0 Per   | minatan: 0 Tamb | ahan: 0 |             |        |     |

Gambar. Mata pelajaran pada rombongan belajar

Lengkapi data pembelajaran di setiap rombongan belajar dengan mengisi data PTK yang mengajar disertai dengan SK Mengajar, tanggal Sk dan jjm yang seusuai dengan kurikulum pada setiap mata pelajaran yang ada di sekolah.

| Edit Pembelajaran pada Rombel Kelas            | 9A Angkatan 2017/2018 Sei     | mester Ganjil |                      |              |            |     | × × |
|------------------------------------------------|-------------------------------|---------------|----------------------|--------------|------------|-----|-----|
| 😧   🕂 Tambah 🖋 Ubah 🖺 Simp                     | an 📋 Hapus                    |               |                      |              |            |     | 0   |
| Mata Pelajaran                                 | Nama Mata Pelajaran Lokal     | Kode Map      | РТК                  | SK Mengajar  | Tgl SK     | Jam | Max |
| Pendidikan Kepercayaan terhadap Tuhan YME      | Pendidikan Kepercayaan ter    | 109011000     |                      |              |            | 0   | 2   |
| Pendidikan Pancasila dan Kewarganegaraan       | Pendidikan Pancasila dan K    | 200010000     | Aminurrohman         | PM/SKBM/2018 | 17/07/2017 | 2   | 2   |
| Bahasa Indonesia                               | Bahasa Indonesia              | 300110000     | Edy Suhaedi          | PM/SKBM/2018 | 17/07/2017 | 4   | 4   |
| Bahasa Inggris                                 | Bahasa Inggris                | 300210000     | Esman Ariadji        | PM/SKBM/2018 | 17/07/2017 | 4   | 4   |
| Muatan Lokal Bahasa Daerah                     | Muatan Lokal Bahasa Daerah    | 300311900     | Fety Yuwanti         | PM/SKBM/2018 | 17/07/2017 | 2   | 2   |
| Matematika (Umum)                              | Matematika (Umum)             | 401000000     | Handoko Mulyo        | PM/SKBM/2018 | 17/07/2017 | 4   | 4   |
| Ilmu Pengetahuan Alam (IPA)                    | Ilmu Pengetahuan Alam (IPA)   | 401100000     | Handrik Oktaviandoko | PM/SKBM/2018 | 17/07/2017 | 4   | 4   |
| Ilmu Pengetahuan Sosial (IPS)                  | Ilmu Pengetahuan Sosial (IPS) | 401200000     | Hari Gantiyani       | PM/SKBM/2018 | 17/07/2017 | 4   | 4   |
| Pendidikan Jasmani, Olahraga, dan Kesehatan    | Pendidikan Jasmani, Olahra    | 500010000     | Hari Widoko          | PM/SKBM/2018 | 17/07/2017 | 2   | 2   |
| Seni dan Budaya                                | Seni dan Budaya               | 600011000     | Hendro Setiyo Utomo  | PM/SKBM/2018 | 17/07/2017 | 2   | 2   |
| Pendidikan Keterampilan                        | Pendidikan Keterampilan       | 600040000     | Hendroluminto        | PM/SKBM/2018 | 17/07/2017 | 2   | 2   |
| 2 - Matpel Wajib (tambahan jam)                |                               |               |                      |              |            |     |     |
| Muatan Lokal Potensi Daerah                    | mulok                         | 300312900     | Kurniawati           | PM/SKBM/2018 | 17/07/2017 | 2   | 2   |
| Teknologi Informasi dan Komunikasi             | ТІК                           | 802000300     | Imroatul Anis        | PM/SKBM/2018 | 17/07/2017 | 2   | 2   |
| Jumlah jam total rombel Kelas 9A : 36 Wajib: 3 | 32 Wajib (Tambahan Jam): 4 P  | eminatan: 0 T | ambahan: 0           |              |            |     |     |

Gambar. Pembelajaran pada rombongan belajar

Data PTK yang mengajar disertai mata pelajaran dengan jumlah jam perminggunya dalam Pembelajaran, akan berdampak sangat besar terhadap isian pada menu Jadwal.

Mata Pelajaran memiliki jumlah jam maksimum perminggu dalam setiap pembelajaran rombongan belajar, sehingga Pembelajaran pada masingmasing rombongan belajar berlaku perhitungannya dari senin-minggu atau sesuai dengan hari pelaksana pembelajaran di sekolah.

### 5) Pengisian Menu Jadwal

### Operator sekolah harus memahami bahwasanya untuk jadwal Upacara dan Istirahat di sekolah tidak diinputkan dalam menu pengisian jadwal.

Untuk mengisi jadwal, pertama klik menu Jadwal yang terdapat pada sidebar di sebelah kiri aplikasi.

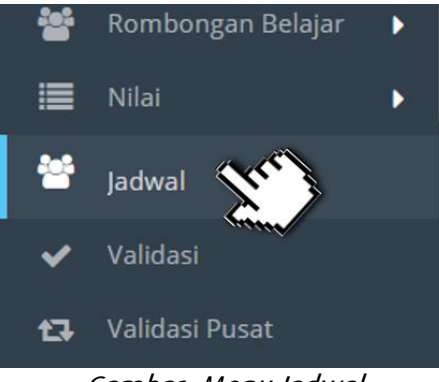

Gambar. Menu Jadwal

|            | Operator Sekolal  | h. | Jadwal I     | Pembelaj  | aran      |                |         |           |       |
|------------|-------------------|----|--------------|-----------|-----------|----------------|---------|-----------|-------|
| <b>U</b> . |                   |    |              |           | Cek Wak   | ktu Penyelengg | araan   |           |       |
| Ģ          | Beranda           |    | Pilih Prasa  | rana:     | Pilih Pra | isarana        |         |           |       |
|            |                   |    | 🚰 Senin      | 💆 Selasa  | Rabu      | 🚰 Kamis        | 💆 Jumat | 🚰 Sabtu   | 💆 Mir |
| A          |                   |    | 0 +          | Tambah    | 💼 Hapus   |                |         |           |       |
| 1          | GTK               | •  | Urutan       |           | Prasarana | Rombel         | Pemb    | oelajaran |       |
| ٢          | Peserta Didik     |    | Data tidak o | ditemukan |           |                |         |           |       |
| 쌺          | Rombongan Belajar |    |              |           |           |                |         |           |       |
| ≡          |                   | •  |              |           |           |                |         |           |       |
| 쓭          | Jadwal            |    |              |           |           |                |         |           |       |

Gambar. Tampilan di dalam menu jadwal

Apabila ketika mengakses menu Jadwal dan muncul keterangan seperti yang tampil pada gambar di bawah berikut, maka dapat dipastikan bahwa pengisian data periodik sekolah belum selesai. Silakan kembali ke menu sekolah dan mengisinya pada data rinci sekolah.

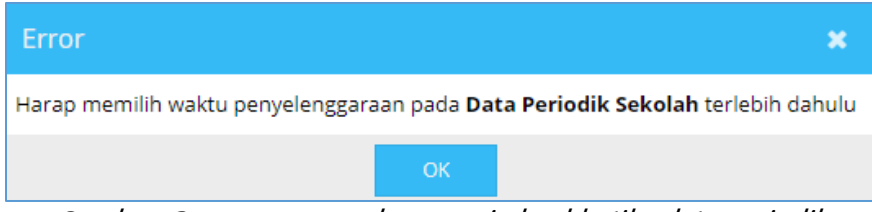

Gambar. Pop up error pada menu jadwal ketika data periodik sekolah belum dilengkapi

Apabila sudah berhasil dalam mengakses menu jadwal, hal berikutnya pada menu jadwal yang harus dipahami oleh setiap operator sekolah adalah sebagai berikut:

#### 1) Cek Waktu Penyelenggaraan

Ketika masuk ke dalam menu jadwal, klik tombol "cek waktu penyelenggaraan", nantinya tombol ini berfungsi untuk melakukan validasi terhadap isian data periodik sekolah pada bagian waktu penyelenggaraan sekolah.

| Jadwal Pembelajara | an                        |  |
|--------------------|---------------------------|--|
|                    | Cek Waktu Penyelenggaraan |  |
| Pilih Prasarana:   | Pilih Prasarana           |  |

Gambar. Cek waktu penyelenggaraan

Setelah mgklik tombol tersebut, maka apabila validasinya terhadap waktu penyelenggaraan maka akan tampil datanya dan dapat melanjutkan ke pilih prasarana.

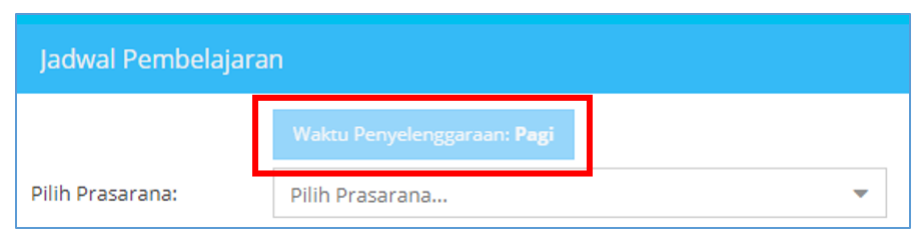

Gambar. Validasi data hasil waktu penyelenggaraan

### 2) Pilih Prasarana

Prasarana yang tampil disini adalah prasarana yang sudah diinputkan pada menu Sarpras, dan setiap prasarana yang terpilih nantinya akan memunculkan data rombongan belajar yang menggunakan prasarana tersebut.

| Pilih Prasarana: | Pilih Prasarana | • |
|------------------|-----------------|---|
|                  |                 |   |

Gambar. Pilih prasarana

### 3) Jadwal Hari

Terdapat tujuh hari dimulai daari senin-minggu untuk sekolah yang melaksakan program kegiatan belajar mengajar. Nantinya setiap hari dipilih dan akan muncul beberapa data mata pelajaran disertai data guru dan alokasi jumlah jam perminggunya.

Sehingga, sebelum pengisian pada menu jadwal, pastikan pembelajaran pada tabel rombongan belajar telah terisi dengan benar berikut data prasarananya.

Pada tampilan menu jadwal, pada bagian atas terdapat menu untuk memilih prasarana yang akan diisikan data penjadwalan mata pelajarannya.

| Jadwal Pembelajara   | n                                  |     |
|----------------------|------------------------------------|-----|
|                      | Waktu Penyelenggaraan: Pagi        |     |
| Pilih Prasarana:     | Ruang Teori 11 🔹                   |     |
| Senin 🖉 Selasa       | Ruang Teori/Kelas - Ruang Teori 14 | ggu |
|                      | Ruang Teori/Kelas - Ruang Teori 10 |     |
| 😮 🕂 Tambah           | Ruang Teori/Kelas - Ruang Teori 13 |     |
| Urutan F             | Ruang Teori/Kelas - Ruang Teori 12 |     |
| Data tidak ditemukan | Ruang Teori/Kelas - Ruang Teori 11 |     |
|                      |                                    |     |

Gambar. Tampilan ketika memilih prasarana

Pilih prasarana ruang kelas yang akan diisikan datanya kemudian pilih jadwal hari. Lalu, klik tambah.

| Jadwal Pembelajar    | an             |                      |              |        |
|----------------------|----------------|----------------------|--------------|--------|
|                      | Waktu Penyelen | ggaraan: <b>Pagi</b> |              |        |
| Pilih Prasarana:     | Ruang Teori 11 |                      |              | -      |
| Senin 💭 Selasa       | Rabu 💆         | Kamis 💆 J            | umat 🛃 Sabtu | Minggu |
| 😧   🗸 mbah           | 前 Hapus        |                      |              |        |
| Urutan               | Prasarana      | Rombel               | Pembelajaran |        |
| Data tidak ditemukan |                |                      |              |        |

Gambar. Memilih hari pada jadwal

Akan muncul beberpa kolom dengan beberapa keterangan, diantaranya adalah sebagai berikut:

- Pembelajaran

Data mata pelajaran yang terdapat pada salah satu rombongan belajar yang menggunakan prasarana yang sudah terpilih.

#### - Alokasi Jam

Ketersediaan jumlah jam tatap muka.

### - Dimulai jam ke

Penempatan urutan waktu mata pelajaran sesuai dengan alokasi jadwal di sekolah setiap harinya.

| Jadwal pada pr    | asarana <b>RK-15</b> | ×        |
|-------------------|----------------------|----------|
| Pembelajaran: *   |                      | -        |
| Alokasi Jam: *    | ÷                    |          |
| Dimulai jam ke: * | 1                    |          |
|                   |                      |          |
|                   |                      | 🖺 Simpan |

Gambar. Pop up untuk mengisi jadwal per mata pelajaran

Pilih pembelajaran yang akan dimasukkan, data mata pelajaran yang tampil diambil dari isian pembelajaran pada pada salah satu rombongan belajar yang menggunakan prasarana tersebut.

| Jadwal pada pr    | asarana <b>RK-15</b>                     | ×   |
|-------------------|------------------------------------------|-----|
| Pembelajaran:*    |                                          | •   |
| Alokasi Jam: *    | Pendidikan Pancasila dan Kewarganegaraan |     |
| Dimulai jam ke: * | Kelas Utama - Tingkat 9                  |     |
| -                 |                                          |     |
|                   |                                          |     |
|                   | Jumlah jam/minggu: 2 jam                 |     |
|                   | Jam teralokasi: 0 jam                    |     |
|                   | Sisa jam: 2 jam                          |     |
|                   | Bahasa Indonesia                         | - 1 |
|                   |                                          | C   |

Gambar. Memilih mata pelajaran dengan data rinciannya

Setelah memilih mata pelajarannya, masukkan alokasi jam, dan isi kolom dimulai jam ke.

Untuk **alokasi jam** diambil dari menu JJM Pembelajaran pada salah satu rombongan belajar dan untuk **dimulai jam ke** didasarkan pada urutan

mata pelajaran berdasarkan jadwal di sekolah pada hari yang sudah terpilih.

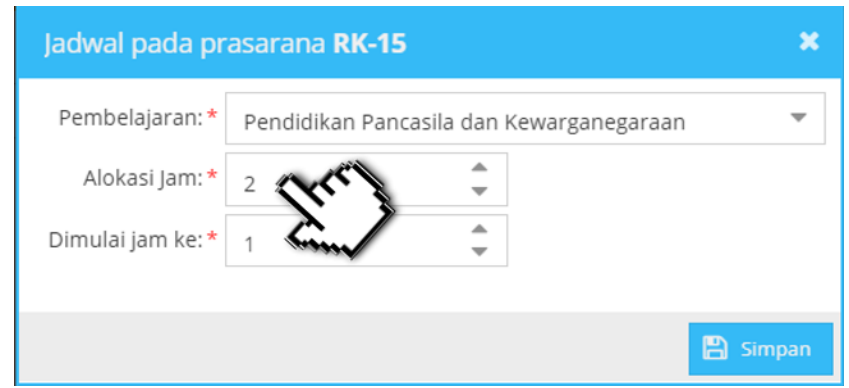

Gambar. Memilih alokasi jam yang tersedia

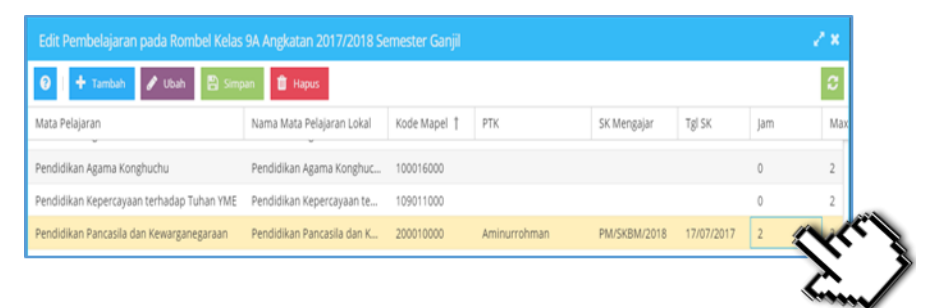

Gambar. Alokasi per mata pelajaran diambil dari jjm di pembelajaran

Gambar di atas menjelaskan isian pembelajaran salah satu rombongan belajar yang mengalokasikan jumlah jam perminggu untuk mata pelajaran Pendidikan Pancasila dan Kewarganegaraan adalah 2 jam.

Sebagai gambaran, bahwa pengisian alokasi jam disini adalah jumlah jam mata pelajaran per minggu yang dapat dibagi menjadi beberapa jam di hari yang berbeda.

**Sebagai contoh,** jika dalam tabel pembelajaran di kelas 9A mata pelajaran PKn diisi sebanyak 2 jam selama satu minggu dalam satu rombongan belajar, maka pada pengisian jadwal ini bisa dibagi menjadi 2 hari (Senin dan Selasa) dengan masing-masing 1 jam alokasi.

Penjelasan rincian pemecahannya adalah sebagai berikut:

- Mata pelajaran Pendidikan Pancasila dan Kewarganegaraan kita tempatkan Hari senin sebanyak 1 jam pada urutan jadwal Dimulai Jam Ke 1, dengan contoh sebagai berikkut,

| Jadwal pada pr   | asarana <b>RK-15</b>                     | ×  |
|------------------|------------------------------------------|----|
| Pembelajaran: *  | Pendidikan Pancasila dan Kewarganegaraan | •  |
| Alokasi Jam: *   | 1                                        |    |
| Dimulai jam ke:* | 1                                        |    |
|                  |                                          |    |
|                  | 🖺 Simpl                                  | an |

Gambar. Mengisi alokasi jam mata pelajaran dan dimulai jam ke

| Pilih Prasarana:   | RK-15       |           | •                   |                       |              |
|--------------------|-------------|-----------|---------------------|-----------------------|--------------|
| 😴 Senin 😴 Selas    | a 💆 Rabu    | 🚰 Kamis 💆 | Jumat 💆 Sabtu       | 🚰 Minggu              |              |
| 😧 🕂 Tambah         | 🛍 Hapus     |           |                     |                       |              |
| Urutan             | Prasarana 🏌 | Rombel    | Pembelajaran        |                       | Guru         |
| Pembelajaran ke-01 | RK-15       | Kelas 9A  | Pendidikan Pancasil | a dan Kewarganegaraan | Aminurrohman |
|                    |             |           |                     |                       |              |

Gambar. Hasil jadwal setelah terpilih sesuai formasinya

 Mata pelajaran Pendidikan Pancasila dan Kewarganegaraan kita tempatkan Hari selasa sebanyak 1 jam pada urutan jadwal Dimulai Jam Ke 6, dengan contoh sebagai berikkut,

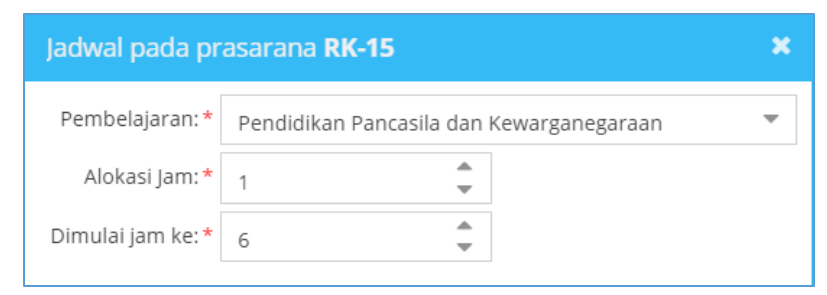

Gambar. Mengisi alokasi jam mata pelajaran dan dimulai jam ke

|                    | - ALL P   |           |                                          |               |
|--------------------|-----------|-----------|------------------------------------------|---------------|
| 😴 Senin 😴 Sela:    | sa 💆 Rabu | 💭 Kamis 💭 | Jumat 🗭 Sabtu 🗭 Minggu                   |               |
| 😧 🕂 Tambah         | 🛍 Hapus   |           |                                          |               |
| Urutan             | Prasarana | Rombel    | Pembelajaran                             | Guru          |
| Pembelajaran ke-01 | RK-15     | Kelas 9A  | Bahasa Indonesia                         | Edy Suhaedi   |
| Pembelajaran ke-02 | RK-15     | Kelas 9A  | Bahasa Indonesia                         | Edy Suhaedi   |
| Pembelajaran ke-03 | RK-15     | Kelas 9A  | Bahasa Inggris                           | Esman Ariadji |
| Pembelajaran ke-04 | RK-15     | Kelas 9A  | Bahasa Inggris                           | Esman Ariadji |
| Pembelajaran ke-05 | RK-15     | Kelas 9A  | Muatan Lokal Potensi Daerah              | Kurniawati    |
| Pembelajaran ke-06 | RK-15     | Kelas 9A  | Pendidikan Pancasila dan Kewarganegaraan | Arten         |

Gambar. Hasil jadwal setelah terpilih sesuai formasinya

Masukan semua data pembelajaran ke dalam jadwal sesuai dengan alokasi di setiap masing-masing sekolah, sehingga setiap data pembelajaran pada masing-masing rombongan belajar dapat terjabarkan dalam sebuah format penjadwalan kegiatan belajar mengajar di sekolah.

#### 4.3 PENGISIAN MATA PELAJARAN BK DAN TIK (KUR 2013)

Ada catatan khusus untuk mata pelajaran BK dan TIK yang mesti operator sekolah perhatikan, yaitu :

Untuk mata pelajaran Bimbingan Konseling pada semua jenis kurikulum
 KTSP dan Kurikulum 2013 yang disimpan pada jenis "jam tambahan", silakan isikan jim pada pembelajaran dengan 0 jam.

| 😧   🕂 Tambah 🖋 Ubah 🚦                 | 🖞 Simpan 💼 Hapus               |                  |                             |               |            |                                        | 2   |  |  |
|---------------------------------------|--------------------------------|------------------|-----------------------------|---------------|------------|----------------------------------------|-----|--|--|
| Mata Pelajaran                        | Nama Mata Pelajaran Lokal      | Kode Mapel 🕇     | РТК                         | SK Mengajar   | Tgl SK     | Jam                                    | Max |  |  |
| Bahasa Indonesia                      | Bahasa Indonesia               | 300110000        | Sri Maherowati              | 421.3/173/413 | 15/07/2017 | 4                                      | 4   |  |  |
| Bahasa Inggris                        | Bahasa Inggris                 | 300210000        | Hari Widoko                 | 421.3/173/413 | 15/07/2017 | 4                                      | 4   |  |  |
| Muatan Lokal Bahasa Daerah            | Bahasa Jawa                    | 300311900        | Siti Nurhayati              | 421.3/173/413 | 15/07/2017 | 2                                      | 2   |  |  |
| Matematika (Umum)                     | Matematika (Umum)              | 401000000        | Niswatin                    | 421.3/173/413 | 15/07/2017 | 4                                      | 4   |  |  |
| 2 - Matpel Wajib (tambahan jam)       |                                |                  |                             |               |            |                                        |     |  |  |
| Muatan Lokal Potensi Daerah           | Baca Tulis Al Qur an           | 300312900        | Niken Raharti Yekti Handari | 421.3/173/413 | 15/07/2017 | 2                                      | 2   |  |  |
| Teknologi Informasi dan Komunikasi    | Teknologi Informasi dan Ko     | 802000300        | Ali Mahfut                  | 421.3/173/413 | 15/07/2017 | 2                                      | 2   |  |  |
| 9 - Matpel Tambahan                   |                                |                  |                             |               |            |                                        |     |  |  |
| Bimbingan dan Konseling/Konselor (B   | Bimbingan dan Konseling/K      | 500050000        | Aminurrohman                | 421.3/173/413 | 15/07/2017 | °~~~~~~~~~~~~~~~~~~~~~~~~~~~~~~~~~~~~~ | 0   |  |  |
| Jumlah jam total rombel Kelas 8A : 36 | Wajib: 32 Wajib (Tambahan Jam) | : 4 Peminatan: 0 | Tambahan: 0                 |               |            | Lin                                    | /   |  |  |

Gambar. Jjm 0 jam pada mata pelajaran Bimbingan Konseling

 Untuk mata pelajaran Teknologi Informasi dan Komunikasi pada kurikulum 2013 yang disimpan pada jenis "jam tambahan", silakan isikan jim pada pembelajaran sebanyak 0 jam.

| 😧 🕂 Tambah 🖋 Ubah 🖺 Simp                     | aan 💼 Hapus                   |                |                                   |             |            |      | 0   |
|----------------------------------------------|-------------------------------|----------------|-----------------------------------|-------------|------------|------|-----|
| Bidang Studi                                 | Nama Bidang Studi Lokal       | Kode Mapel 1   | РТК                               | SK Mengajar | Tgl SK     | Jam  | Max |
| Pendidikan Jasmani, Olahraga, dan Kesehatan  | Pendidikan Jasmani, Olahra    | 500010000      |                                   |             |            | 0    | 3   |
| Prakarya dan Kewirausahaan                   | Prakarya dan Kewirausahaan    | 600060000      |                                   |             |            | 0    | 2   |
| Seni Budaya                                  | Seni Budaya                   | 843020100      |                                   |             |            | 0    | 2   |
| 9 - Matpel Lainnya                           |                               |                |                                   |             |            |      |     |
| Bimbingan dan Konseling/Konselor (BP/BK)     | Bimbingan dan Konseling/K     | 500050000      | Agus Sri Haryadi                  | SK KBM 123  | 17/07/2017 | 0    | 0   |
| Teknologi Informasi dan Komunikasi           | Teknologi Informasi dan Ko    | 802000300      | Agung Sarjono                     | SK KBM 123  | 17/07/2017 | · 20 | 0   |
| Jumlah jam total rombel coba : 0 Wajib/Kelor | npok A: 0 Wajib/Kelompok B: 0 | Peminatan: 0 L | ainnya: 0 Wajib (Tambahan Jam): 0 |             |            | Lund |     |

Gambar. Jjm 0 jam pada mata pelajaran TIK

Hal ini dikarenakan untuk kedua mata pelajaran tersebut tidak masuk ke dalam menu jadwal, apabila terisi jjm nya maka nantinya masuk ke validasi aplikasi dapodik.

#### 4.4 PENGISIAN MATA PELAJARAN AGAMA

Apabila dalam satu rombongan belajar terdapat mata pelajaran Agama lebih dari satu, maka silakan isikan jjm untuk mata pelajaran agama yang mayoritas dalam kelas tersebut sebanyak 2 jam dan untuk mata pelajaran yang minoritas sebanyak 0 jam.

Sebagai contoh misalkan dalam satu rombongan belajar mata pelajaran Pendidikan Agama Islam adalah mayoritas bagi peserta didik di kelas tersebut maka

- Isikan jam Pendidikan Agama Islam sebanyak 2 jam

| Edit Pembelajaran pada Rombel Kelas 9A Angkatan 2017/2018 Semester Ganjil 🧬 🛠 |                           |              |              |              |            |     |     |  |
|-------------------------------------------------------------------------------|---------------------------|--------------|--------------|--------------|------------|-----|-----|--|
| 😧 🕂 Tambah 🖋 Ubah 🖺 Simp                                                      | an 🛍 Hapus                |              |              |              |            |     | C   |  |
| Mata Pelajaran                                                                | Nama Mata Pelajaran Lokal | Kode Mapel 🏌 | PTK          | SK Mengajar  | Tgl SK     | Jam | Max |  |
|                                                                               |                           |              |              |              |            |     |     |  |
| endidikan Agama Islam                                                         | Pendidikan Agama Islam    | 100011000    | Abu Hasan    | PM/SKBM/2018 | 17/07/2017 | 2   | 2   |  |
| endidikan Agama Kristen                                                       | Pendidikan Agama Kristen  | 100012000    | Adi Winarno  | PM/SKBM/2018 | 17/07/2017 | 0   | 2   |  |
| endidikan Agama Katholik                                                      | Pendidikan Agama Katholik | 100013000    | Edy Suhaedi  | PM/SKBM/2018 | 17/07/2017 | 0   | 2   |  |
| endidikan Agama Buddha                                                        | Pendidikan Agama Buddha   | 100014000    | Fety Yuwanti | PM/SKBM/2018 | 17/07/2017 | 0   | 2   |  |
| Pendidikan Agama Hindu                                                        | Pendidikan Agama Hindu    | 100015000    |              |              |            | 0   | 2   |  |
| Pendidikan Agama Konghuchu                                                    | Pendidikan Agama Konghuc  | 100016000    |              |              |            | 0   | 2   |  |
| Pendidikan Kepercayaan terhadap Tuhan YME                                     | Pendidikan Kepercayaan te | 109011000    |              |              |            | 0   | 2   |  |

- Isikan jam Pendidikan Agama lain sebanyak 0 jam

Gambar. Mengisi jim mata pelajaran agama pada pembelajaran

Pengisian 0 jam ini dilakukan agar tidak masuk ke dalam validasi jadwal yang mengharuskan mata pelajaran yang memiliki jam tidak sama dengan 0 terinput ke dalam jadwal. Sehingga isian jadwal yang diinputkan adalah mata pelajaran untuk pendidikan agama mayoritas di kelas tersebut.

| <b>P</b> | Beranda           | 🛱 Senin 🛱 Selas    | a 💆 Rabu ( | 🖌 Kamis 💆 | Jumat 🗭 Sabtu 😴 Minggu                   |              |
|----------|-------------------|--------------------|------------|-----------|------------------------------------------|--------------|
|          | Sekolah           | 3 + Tambah         | 🏛 Hapus    |           |                                          |              |
| A        | Sarpras           | Urutan             | Prasarana  | Rombel    | Pembelajaran                             | Guru         |
| 1        | GTK 🕨             | Pembelajaran ke-01 | RK-15      | Kelas 9A  | Pendidikan Agama Islam                   | Abu Hasan    |
| œ        | Peserta Didik     | Pembelajaran ke-02 | RK-15      | Kelas 9A  | Pendidikan Agama Islam                   | Abu Hasan    |
|          |                   | Pembelajaran ke-03 | RK-15      | Kelas 9A  | Pendidikan Pancasila dan Kewarganegaraan | Aminurrohman |
|          | Rombongan Belajar | Pembelajaran ke-04 | RK-15      | Kelas 9A  | Pendidikan Pancasila dan Kewarganegaraan | Aminurrohman |
| ≣        | Nilai 🕨           | Pembelajaran ke-05 | RK-15      | Kelas 9A  | Bahasa Indonesia                         | Edy Suhaedi  |
| -        |                   | Pembelajaran ke-06 | RK-15      | Kelas 9A  | Bahasa Indonesia                         | Edy Suhaedi  |
| _        |                   |                    |            |           |                                          |              |

Gambar. Mengisi jadwal mata pelajaran agama

### BAB V EKSTRAKURIKULER

Pada aplikasi dapodikdasmen versi 2018 terdapat penambahan fitur isian yang bisa ditambahkan oleh sekolah yang melaksanan program ekstrakurikuler, hal ini dimaksudkan agar pemakai data dapat melihat dan menganalisis ekskulikuler baik data ditingkat sekolah, kabupaten/kota dan provinsi.

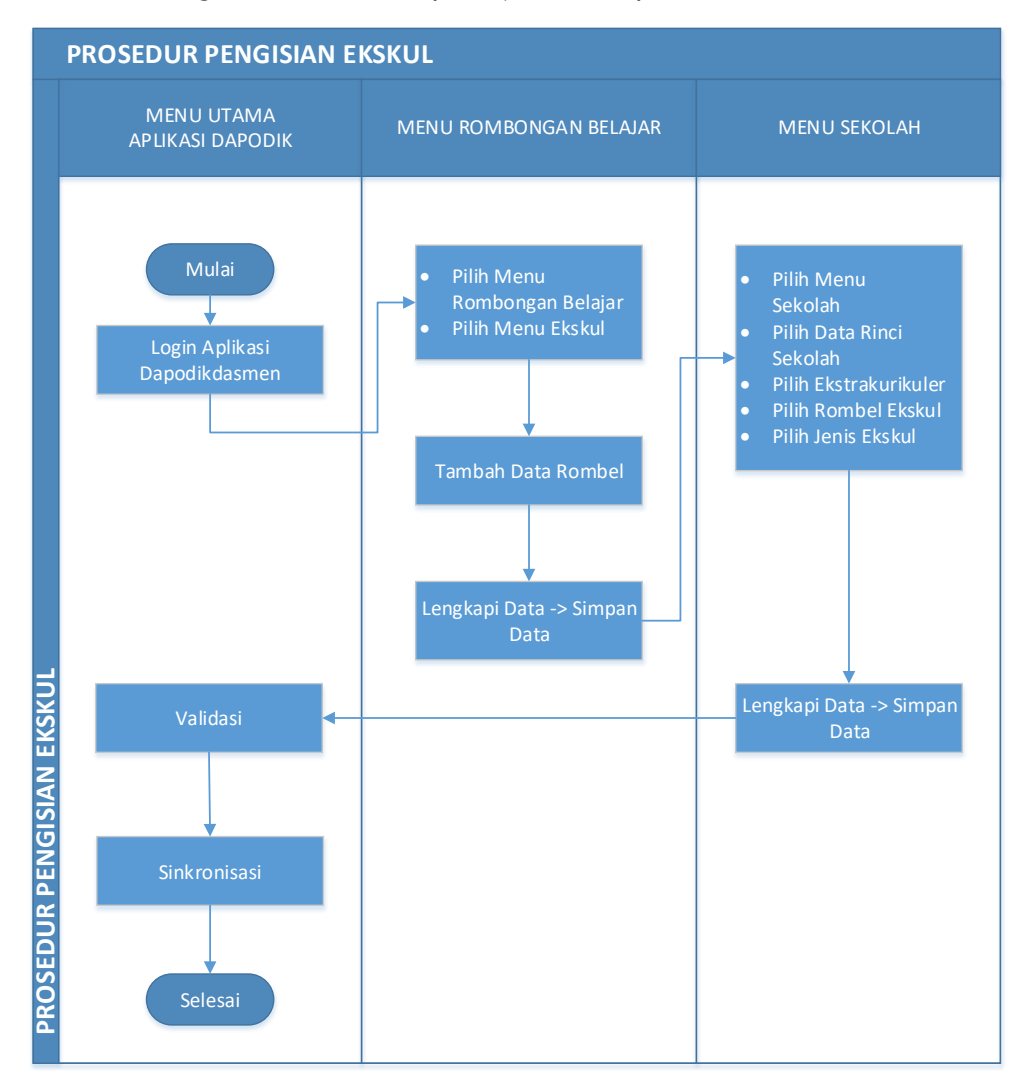

Diagram. Proses pengisian pada menu Ekskul

Langkah langkah dalam mengisi data ekskul pada aplikasi dapodik adalah

### 1. Membuat rombongan belajar ekskul

Untuk mengisi program ekskul yang ada di sekolah, silakan untuk membuat rombongan belajar jenis ekskul dengan mengklik pada menu Ekskul.

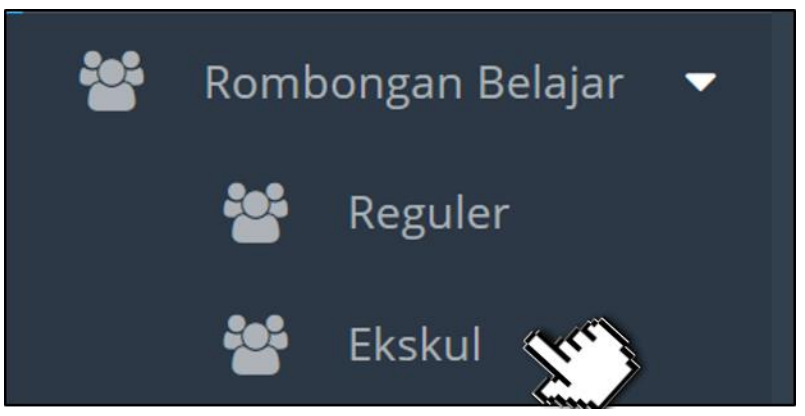

Gambar. Memilih alokasi jam yang tersedia

Setelah masuk ke dalam menu Ekskul, klik tombol tambah untuk kemdian pilih jenis rombel Ekstrakurikuler.

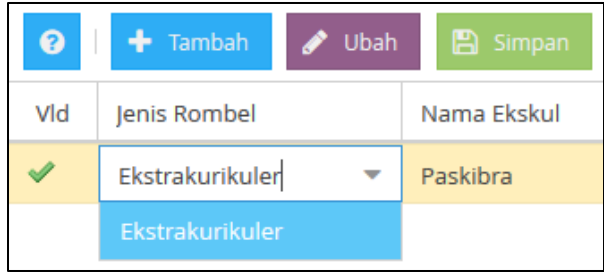

Gambar. Memilih jenis rombel

Lengkapi data rombel ekskul dimulai dari nama rombel, pembina ekskul dan seterusnya.

| 😑 SD NEGERI KINTELAN 1 - 2017/2018 Ganjil |                 |                    |                     |             |          |  |  |  |
|-------------------------------------------|-----------------|--------------------|---------------------|-------------|----------|--|--|--|
| 0                                         | 🕂 Tambah        | 🖋 Ubah 💾 Simpan    | 🛍 Hapus 🗸 Validasi  | Anggota Ror | nbel     |  |  |  |
| Vld                                       | Jenis Rombel    | Nama Ekskul        | Pembina             | Prasarana   | Moving ( |  |  |  |
| 1                                         | Ekstrakurikuler | Pramuka Siaga Mula | ARIE RAFIKANINGTYAS | Ruang AULA  | Tidak    |  |  |  |

Gambar. Mengisi data ekskul

Setelah data ekskul sudah dilengkapi, langkah selanjutnya adalah melakukan mapping peserta didik, adapun caranya sama seperti pada pengisian anggota rombel pada **menu pembelajaran**.

| 7/2018 Gar   | ıjil           |      |             |        |
|--------------|----------------|------|-------------|--------|
| 🔟 Hapus      | 🗸 Validasi     |      | O Anggota   | rr     |
| Pembina      | embina         |      | asarana     | Moving |
| ARIE RAFIKAN | RAFIKANINGTYAS |      | ang AULA    | Tidak  |
| Cambr        | n Manaini      | data | combal also | Jul    |

Gambar. Mengisi data rombel ekskul

2. Memilih jenis ekskul pada menu sekolah

Setelah proses pembuatan rombel ekskul, maka selanjutnya adalah memapingkan ekstrakuler tersebut tersebut kedalam jenis ekskul sekolah yang ada pada **menu sekolah**.

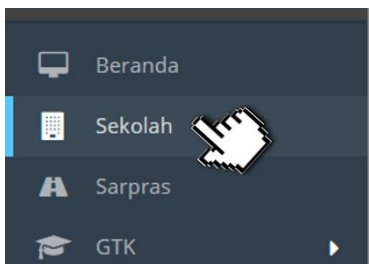

Gambar. Menu Sekolah

Pada menu sekolah kita masuk ke bagian data rincinya, disana akan ada fitur baru yaitu Ekstrakulikuler

| — 🗖 Identitas Sekolah ————————————————————————————————————                                                             | Data Periodik (2017/2018 Ganjil)                                                   |
|----------------------------------------------------------------------------------------------------|------------------------------------------------------------------------------------|
| Nama: SD NEGERI KINTELAN 1<br>NPSN: 20403431<br>Bentuk Pendidikan: SD<br>Alamat: Il Brigien Katamso No. 163 Yogyakarta | Sanitasi (2017/2018 Ganjil)<br>Kepanitiaan Sekolah<br>Blockgrant<br>Layanan Khusus |
|                                                                                                    | Program Inklusi<br>Akreditasi pan                                                  |
|                                                                                                    | Ekstrakurikuler                                                                    |
| Data Rinci Sekolah                                                                                                    | Ekstrakurikuler                                                                    |
| ू<br>( ) 17/2018 Ganjii) 🏦 Kepanitiaan Sekolah 💽 Blockgrant 🧮 Layanan Khusus 🧮 Progran                                 | n Inklusi 🛛 🖂 Akreditasi 😧 Ekstrakurikuler                                         |

Gambar. Fitur Ekstrakurikuler pada data rinci s ekolah

|                            | Ekstrakurikuler           |             |                       | -          |               |           |         |      |
|----------------------------|---------------------------|-------------|-----------------------|------------|---------------|-----------|---------|------|
| 🎸 🇿 Data Periodik (2017/20 | 18 Ganjil) 🛛 👘 Sanitasi 🕯 |             | 🏦 Kepanitiaan Sekolah | Blockgrant | 📑 Layanan     |           | P       |      |
| 😮 🕂 Tambah 🖋 Ut            | oah 🖺 Simpan 🛍            | Hapus       |                       |            |               |           |         |      |
| Rombongan Belajar          | Jenis Ekskul              | Nama Ekskul |                       | SK Ekskul  | Tgl SK Ekskul | Jam Kegia | atan Pe | er M |
| Data tidak ditemukan       |                           |             |                       |            |               |           |         |      |
|                            |                           |             |                       |            |               |           |         |      |

Gambar. Fitur Ekstrakurikuler pada data rinci sekolah

Klik tombol tambah, kemudian pada kolom Rombongan Belajar akan menampilkan data Nama Rombongan Belajar berdasarkan data yang sudah diinputkan sebelumnya pada poin pertama.

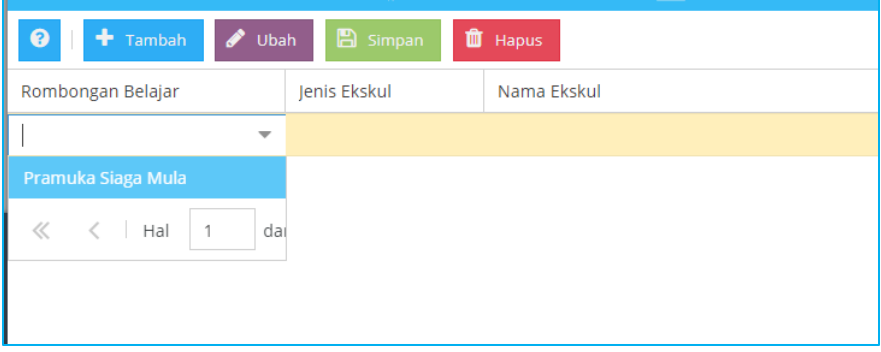

Gambar. Menambahkan data rombeongan belajar ekskul

Setelah memilih rombongan belajar maka pada kolom jenis ekskul akan muncul daftar jenis-jenis ekstrakurikuler, silakan pilih jenis ekskul yang manakah rombongan belajar tersebut.

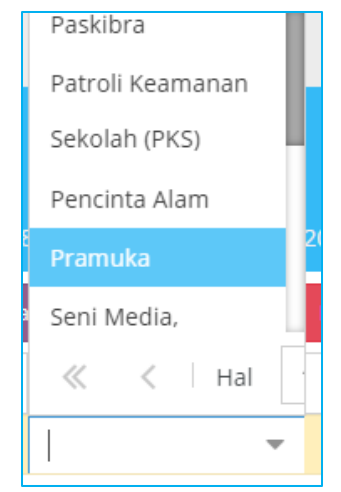

Gambar. Jenis referensi ekstrakulikuler

Lengkapi data isian setiap kolom yang ada kemudian klik tombol simpan. Maka proses mapping jenis eksul untuk setiap rombongan belajar selesai.

| Data Rinci Sekolah                   | Ekstrakurikuler        |               | <b>–</b>              |               |                     |      |  |
|--------------------------------------|------------------------|---------------|-----------------------|---------------|---------------------|------|--|
| 🔹 🧿 Data Periodik (2017/201          | 8 Ganjil) 🛛 📫 Sanitasi |               | 🏦 Kepanitiaan Sekolah | Blockgrant    | 🧮 Layanan Khusus    | 📑 Pr |  |
| 🚱 🛛 🛨 Tambah 🖋 Ubah 🖺 Simpan 🛍 Hapus |                        |               |                       |               |                     |      |  |
| Rombongan Belajar                    | Jenis Ekskul           | Nama Ekskul   | SK Ekskul             | Tgl SK Ekskul | Jam Kegiatan Per Mi | nggu |  |
| Pramuka Siaga Mula                   | Pramuka                | Pramuka Putra | SK/PRAMUKA/2018       | 17/07/2017    | 2                   |      |  |

Gambar. Data jenis ekskul yang terdaftar di sekolah

### BAB VI PENUTUP

Buku panduan penggunaan Aplikasi Dapodik Versi 2018 ini disusun untuk memberikan deskripsi terkait informasi umum aplikasi, panduan teknis instalasi, serta deskripsi dari perbaikan dan pembaruan aplikasi telah dijelaskan. Semoga buku panduan ini dapat membantu petugas pendataan baik yang masih baru dan sudah berpengalaman untuk mensukseskan pendataan di tahun pelajaran 2017/2018.

Untuk informasi yang belum tertera dalam panduan aplikasi ini, sekolah dapat menghubungi Sekretariat Direktorat Jenderal Pendidikan Dasar dan Menengah melalui kedua email Dapodik berikut:

- dapo.dikdasmen@kemdikbud.go.id
- info.dikdasmen@kemdikbud.go.id

Dengan menggunakan Aplikasi Dapodik Versi 2018, mari kita sukseskan pendataan tahun pelajaran 2017/2018